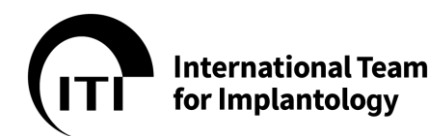

# ITI Section Japan ITI Website Guide Manuals

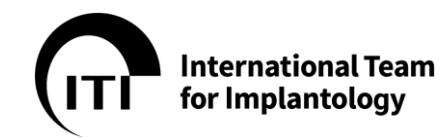

# ITI Website 操作ガイド

# **Contents**

| 1.  | ITI について                                                          | 3  |
|-----|-------------------------------------------------------------------|----|
| 2.  | ITI Section Japan について                                            | 3  |
| 3.  | メンバーの特典について                                                       | 4  |
| 4.  | 会費について                                                            | 5  |
| 5.  | ITI Website について                                                  | 5  |
| 6.  | 新規ご入会について                                                         | 7  |
| 7.  | メンバー更新について                                                        | 16 |
| 8.  | パスワードを忘れた場合について                                                   | 21 |
| 9.  | 退会について                                                            | 23 |
| 10. | 再入会に関して                                                           | 23 |
| 11. | 個人情報の変更について                                                       | 27 |
| 12. | メンバーシップ証明書(Membership Certificate) & 支払確認書(Payment Confirmation). | 30 |
| 13. | ITI Study Club (SC) について                                          | 31 |
| 14. | ITI Academy                                                       | 38 |
| 15. | Privacy Policy (個人情報保護方針)                                         | 40 |
| 16. | 利用規約                                                              | 42 |
| 17. | お問合せ先について                                                         | 43 |

【重要】

ITI Headquarters のサービス変更により、本操作ガイドと異なる表示がございました際はご容赦くださいますようお願いいたします。表示される内容やサービスが異なる場合は ITI Headquarters(www.iti.org)および ITI Website の情報を優先してください。(本ガイドは 2020 年 11 月 1 日時点で ITI Headquarters へ確認した内容に基づき作成しています。)

本ガイドの動作確認は、ブラウザ Google Chrome で機能することを確認しており、Firefox 及び Internet Explorer では一部、正しく機能しないことを確認しております。ITI Section Japan では、ブラウザは最新版の Google Chrome をご利用していただく事を推奨いたします。

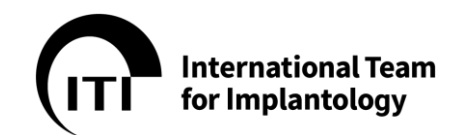

# 1. ITI について

International Team for Implantology(ITI)はスイスに本部を置き、世界 31 の国と地域に セクションを持つ国際的な非営利の学術組織です。ITI は、1980 年に 12 名の専門家により設立され て以来、患者の利益を最優先にエビデンスベースの教育とインプラント歯学・関連分野の専門家をつなぐ 国際的なネットワークを提供してまいりました。現在、100 か国以上の 18,000 名を超える方々が ITI に所属し、ITI が提供するスタディクラブ、セクションミーティング、コングレスやワールドシンポジウムなどを通 して、自身の研究や臨床の知識をメンバー間で共有し合っています。この他、ITI は研究助成金や若手 臨床家へのスカラーシップの提供、書籍の出版、インプラント歯科界最大規模の E-ラーニングである ITI Academy の運営などを行っています。

ITI スイス本部: <u>www.iti.org</u>

2. ITI Section Japan について

1999 年、アジアで初めてとなるセクションとして創設されました。添島義和先生、船越栄次先生、そして 2018 年から勝山英明先生がセクションチェアマンを務められております。2020 年 11 月現在、国内には 1,300 名を超えるメンバーが所属、そのうち 73 名がフェローとして ITI スイス本部より認定を受けて活躍をされています。

また、国内には 41 の ITI Study Club が設置され、それぞれ年に 3~4 回のミーティングを開催して います。2017 年から全国を 6 ブロックに分け、支部を設置し、2019 年から年に 1 回、支部会を開 催することといたしました。尚、ITI Congress Japan が開催される年は、Congress に集約するも のとし支部会の開催はございません。

2017 年から ITI 日本支部公認インプラントスペシャリストを発足し、2019 年 11 月現在 318 名が スペシャリストとして認定されました。

ITI Section Japan : Website : <u>www.iti-japan.org</u> Facebook: <u>https://www.facebook.com/groups/1718898918164455/</u>

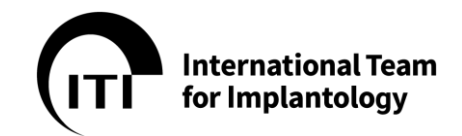

## 3. メンバーの特典について

ITI はメンバーに対して専門性が高まるよう以下の豊富な特典を提供します:

|                                                                                                    | メンバー | 大学院生 |
|----------------------------------------------------------------------------------------------------|------|------|
| ● 毎号の ITI トリートメントガイド各国語版 <sup>※1</sup> に、ITI Website のメンバー専<br>用エリアからオンラインでアクセスできます。                                              | 0    | 0    |
| <ul> <li>● 毎号の ITI ジャーナル「Forum Implantologicum」各国語版<sup>※1</sup> に、ITI<br/>Website のメンバー専用エリアからオンラインでアクセスできます。</li> </ul>         | 0    | 0    |
| ● ITI トリートメントガイド印刷版の 50%割引クーポン券 <sup>※2</sup> が付与されます。                                                                            | 0    | 0    |
| <ul> <li>歯科学関連のクインテッセンスジャーナル(オンライン版含む)の 30%割引<br/>クーポン券<sup>※2</sup>が付与されます。</li> </ul>                                           | 0    | 0    |
| ● ITI Online Academy が無料で視聴できます。                                                                                                  | 0    | 0    |
| ● 国内外で開催される ITI 主催のコングレスや教育イベントに大幅なディスカウ<br>ント価格にてご参加いただけます。                                                                      | 0    | 0    |
| <ul> <li>ユニークでグローバルな ITI Website メンバー専用エリアへのアクセスにより、<br/>世界的なネットワークを構築し、継続的に更新されるコンテンツを交換して、イ<br/>ンタラクティブなサービスを利用できます。</li> </ul> | 0    | 0    |
| ● 2カ月ごとに更新される文献(アブストラクト)を閲覧できます。                                                                                                  | 0    | 0    |
| ● ITI Study Club ミーティングへ無料でご参加いただけます。                                                                                             | 0    | 0    |
| ● 様々な国内の ITI セクション活動へのアクセス権が付与されます。                                                                                               | 0    | 0    |
| <ul> <li>インプラント歯学で最大規模を誇る国際的アカデミックネットワークのひとつへの<br/>ダイレクトアクセスができます。</li> </ul>                                                     | 0    | 0    |
| <ul> <li>同じ志を持つ専門家やインプラント歯学及び関連分野でのオピニオンリーダーと、個人的なネットワークを構築する機会が得られます。</li> </ul>                                                 | 0    | 0    |

※1 日本語、ブラジルポルトガル語、中国語、英語、フランス語、ドイツ語、イタリア語、スペイン語、トルコ語。ITI トリート メントガイドはロシア語でも発行しています。

※2 発行元である Quintessence Publishing ドイツサイトからのご購入のみ対象となります。

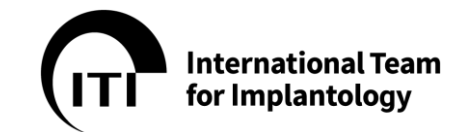

- 4. 会費について
- ✓ 1年間の会費は356CHF (スイスフラン)です。
- ✓ 初年度のみ月割り、次年度以降は年単位で会費を請求させていただきます。半年以下の入会は お受けしておりませんので、7月~12月に入会された方へは自動的に翌年の会費も請求させてい ただきます。
- ✓ お支払いはクレジットカード決済を推奨しており、最大3年分をまとめてお支払いしていただくことができます。初回時のみ、前納していただいた期間は、年数に応じ10~15%の割引を自動的に適用させていただきます。
- ✓ 35歳以下でフルタイムの大学院生の方へは、最長で3年間、デジタルメンバー・パッケージに限り 50%の割引をさせていただきます。ご登録時に所属される大学が発行した英文の在学証明書をご 提出ください。なお、この証明書には氏名、生年月日、研究分野、在籍期間が記載されていること が条件となります。証明書のご提出がない場合は一般メンバーとしてお取り扱いさせていただきます。 また、証明書は毎年ご提出していただく必要がありますので、会費の前納はお受けいたしかねますの でご了承ください。
- 5. ITI Website について

# ITI Website をご利用の際は、ブラウザ Google Chrome をご利用ください

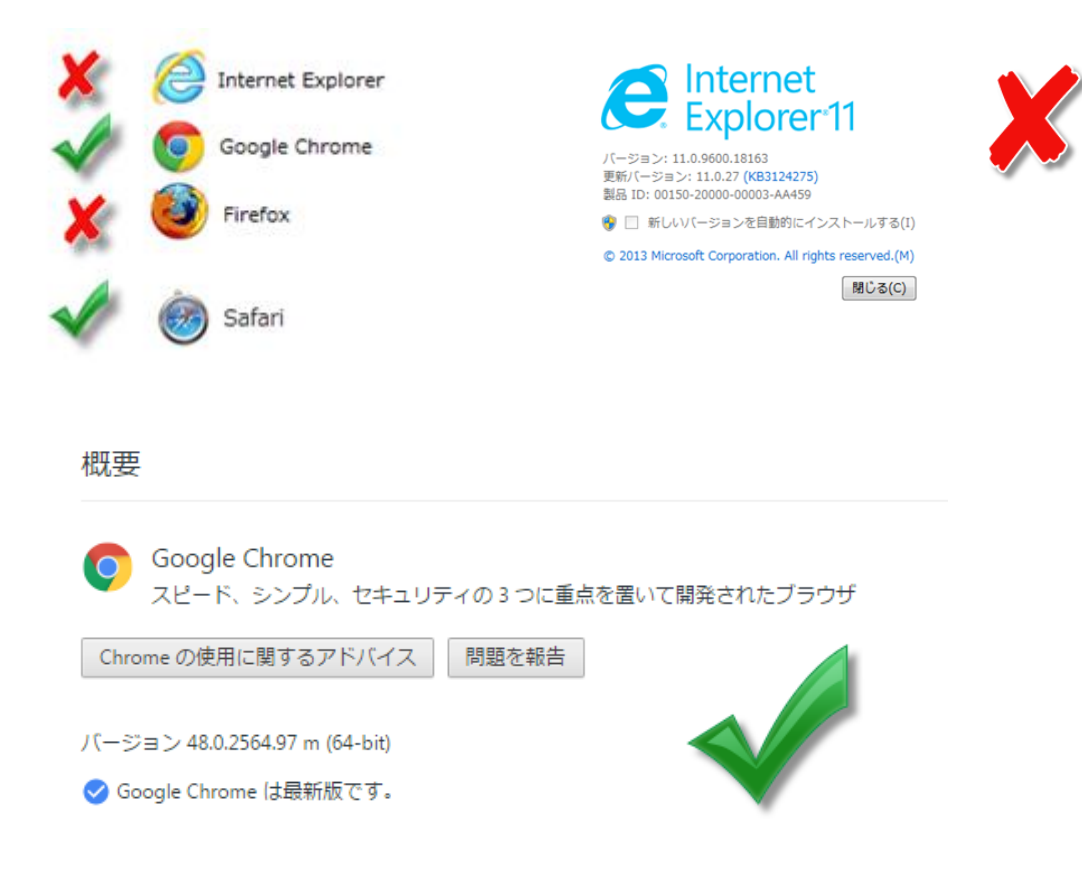

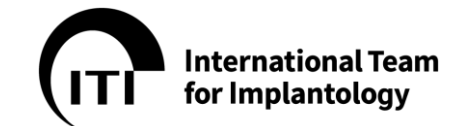

● 動作環境について

### 対応機器

ITI Website は、HTML5 と完全な互換性のある Web ブラウザを使用可能な、あらゆる機器(PC、 タブレット、スマートフォン)でご利用いただけます。また、様々な画面サイズや解像度に対応できるよう設 計されていますが、スマートフォンなどの画面の小さな機器では、表示や操作にある程度の制約があること をご了承ください。

### インターネット接続

ITI Website を利用する際は、インターネットに常時接続している必要があります。オフラインでアクセス することはできません。

### Web ブラウザ

2019 年 11 月現在、ITI Website は以下のブラウザでの動作が確認済みです。Internet Explorer や Microsoft Edge、Firefox 等、その他のブラウザでの動作保証はしかねますので、あらか じめご了承ください。

### Google Chrome ←ITI Section Japan 事務局推奨

【対応システム:Windows・Android・Macintosh・iPhone・iPad 等】 Google Chrome は、ITI Website を利用できるほぼすべての機器に対応しています。PC とスマートフ ォンなど、ITI Website へのアクセスに複数の機器を使い分ける場合でも共通の操作感で利用できます。

### Safari (Safari 5 for Windows はサポート対象外です)

【対応システム: Macintosh (OS X) ·iPhone · iPad (iOS) 等)

ともにお使いの機器で動作可能な最新バーションでのご利用をお勧めします。

互換性のあるブラウザをダウンロードまたはアップデートするには

### **Google Chrome**

以下の Web サイトからダウンロードするか、「Chrome」で検索し、お使いの機器にインストールしてください。なお、Android 機器の多くには最初からインストールされています。

https://support.google.com/chrome/answer/95346?hl=ja

一度インストールした後は、特別な設定をしない限り自動的に最新版に更新されます。詳しくはお使いのシステムにてご確認ください。

### Safari

Safari は、Macintosh・iPhone・iPad に最初からインストールされています。最新版がリリースされると 自動的に更新もしくは通知が行われますので、画面の指示に従ってアップデートを実行してください。詳し くはお使いのシステムにてご確認ください。

その他の技術的な要件に関するご質問は、ITI Headquarters(スイス本部) <u>headquarters@iti.org</u>まで直接お問い合わせください。誠に恐れ入りますが ITI Section Japan 事務局では対応いたしかねます。

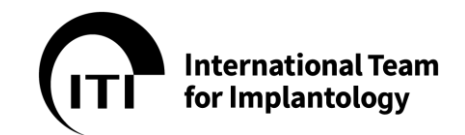

6. 新規ご入会について

ITI Website からオンラインで入会のお手続きをお願いいたします。

● オンラインでのご登録

ITI メンバーにご登録いただくには、以下 A~H の手順に従ってお手続きを完了してください。 ご登録サポートについては ITI 国内窓口までお問い合わせください。(17.お問い合わせ先参照)

A) ITI 本部トップページ <u>https://www.iti.org/</u>内の Join us ボタンをクリックしてください。

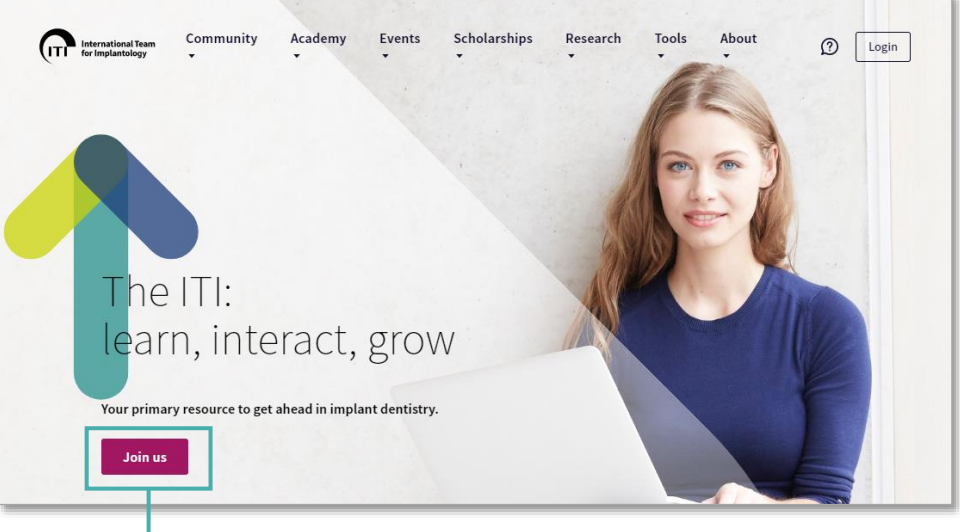

→ここをクリック

B) Become an ITI Member ボタンをクリックしてください。

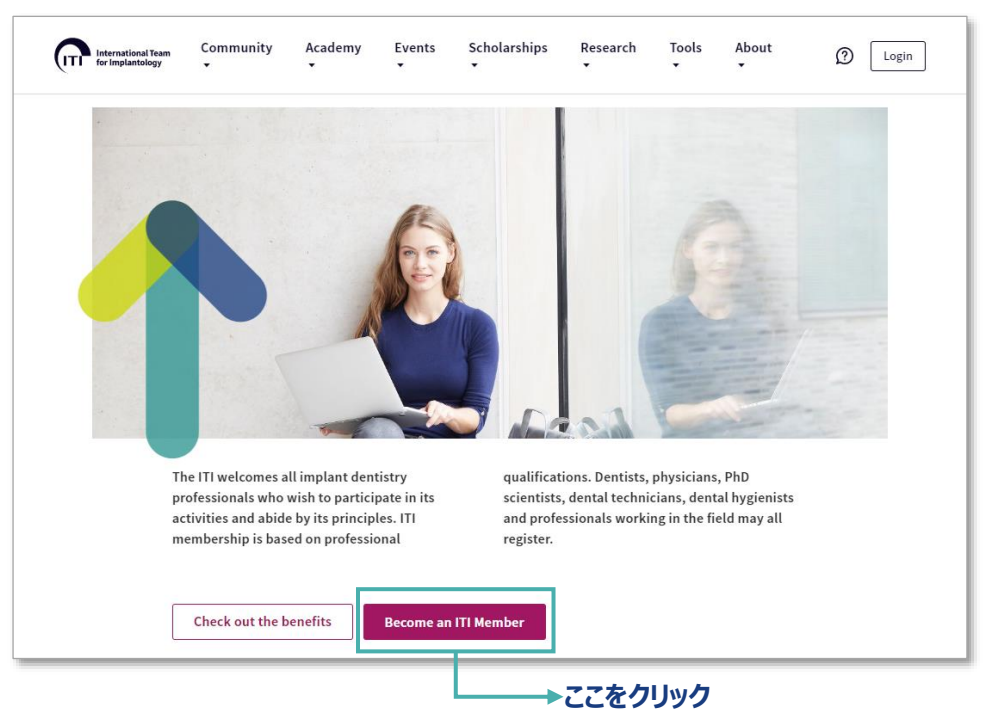

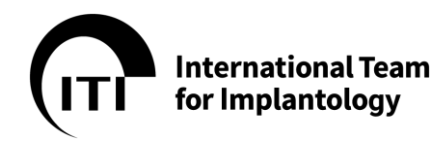

C) メンバーシップアカウントの作成画面が開きます。下記を参考に入力してください。 入力はすべてローマ字でお願いいたします。

| TI Membership registration       |                                 |  |
|----------------------------------|---------------------------------|--|
| Create membership account        | Create membership               |  |
| Verify email address             | account                         |  |
| 3 Select your membership package | First name *                    |  |
| Enter additional information     | Last name *                     |  |
| 5 Select payment type            |                                 |  |
| 6 Membership confirmation        | Email *                         |  |
|                                  | Country *                       |  |
|                                  | Password *                      |  |
|                                  | Password (repeat) *             |  |
|                                  | □ I accept the:                 |  |
|                                  | Privacy Policy     Terms of Use |  |
|                                  | Continue                        |  |

# Create membership account

| First name *                                            |              |
|---------------------------------------------------------|--------------|
| Taro                                                    |              |
| Last name *                                             |              |
| Tanaka                                                  | 2            |
| Email *                                                 |              |
| taro@sample.jp                                          | 3            |
| Country *                                               |              |
| Japan                                                   | <u>(4)</u> • |
| Password *                                              |              |
| •••••                                                   | 5            |
| Password (repeat) *                                     |              |
| ••••••                                                  | 6            |
| ✓ I accept the:                                         |              |
| <ul><li> Privacy Policy</li><li> Terms of Use</li></ul> |              |
|                                                         | 8 Continue   |

- ① First name 名
- 2 Last name 姓
- ③ Email メールアドレス
- ④ Country 国名 プルダウンメニューから"Japan"を選択し てください。
- ⑤ Password パスワード 入会後に ITI Website ヘログインするた めのパスワードを英数字で 8~64 文字の 範囲で入力してください。
  - {} [] () / \ ` ` ` ~ , ; : . < >等の 記号は使えません。
- ⑥ Password (repeat) 確認のため、 もう一度パスワードを入力してください。
- Privacy Policy(個人情報保護方針)、 Terms of Use(利用規約)に同意のうえ チェックを入れてください。内容は 15.16 参照
- ⑧ すべての入力が終わりましたら、 Continue ボタンをクリックしてください。

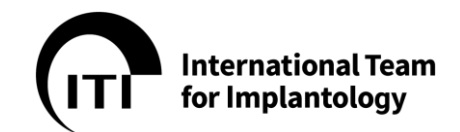

D) 先ほど入力したメールアドレスあてに「Please verify your email address」というタイトルの確認メールが届いていますので、メッセージ内のリンクをクリックして登録プロセスを続行してください。 確認メールが見つからない場合は、迷惑メールフォルダをご確認ください。

### 【確認メールの文面例】

| Welcome & thank you for signing up with the ITI.                                                               |  |
|----------------------------------------------------------------------------------------------------|--|
| Please verify your email address by clicking on the following link to complete the basic registration process: |  |
| https://www.iti.org/registration?registration-keys=1c7a9818-7b93-49cf-d36e-72a5540de693                        |  |
| Disregard this message if you have received it in error.                                                       |  |
| This message has been generated automatically. Do not reply to this email.                                     |  |
| <u>Contact us</u> if you have a question about this message.                                                   |  |
| Forgot your ITI website password? <u>Set a new one here</u>                                                    |  |
| ITI International Team for Implantology   Peter Merian-Strasse 88   4052 Basel   Switzerland                   |  |
|                                                                                                    |  |

ここをクリックしてください。ブラウザにメンバーシップアカウントの作成画面が開きます。

※万が一、確認メールが届かず、迷惑メールフォルダにも見つからない場合は、ブラウザ画面に 表示されている Resend verification email ボタンをクリックして再送信してください。

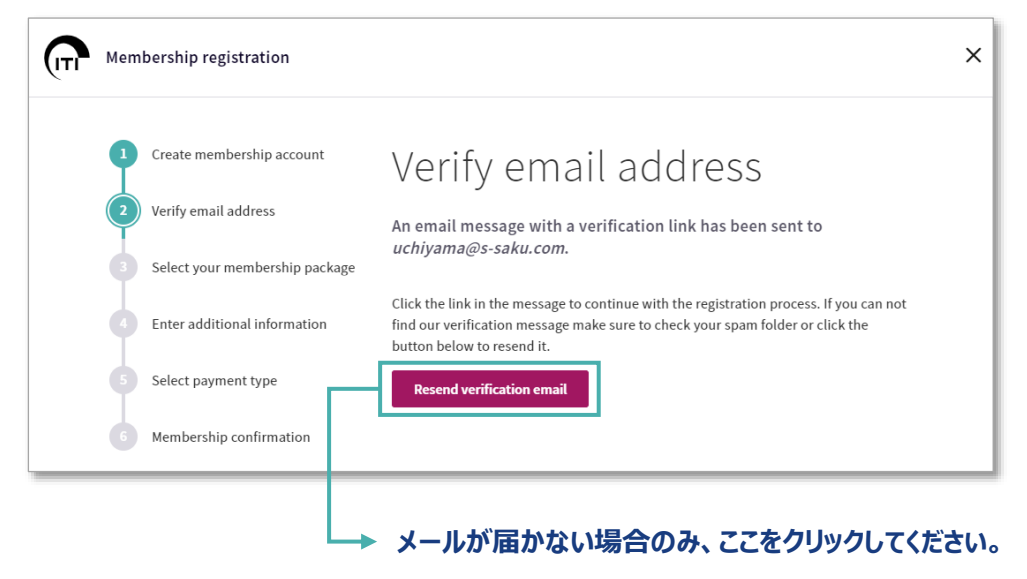

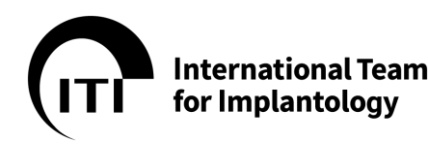

E) メンバーシップタイプの選択画面が開きます。下記を参考に入力してください。

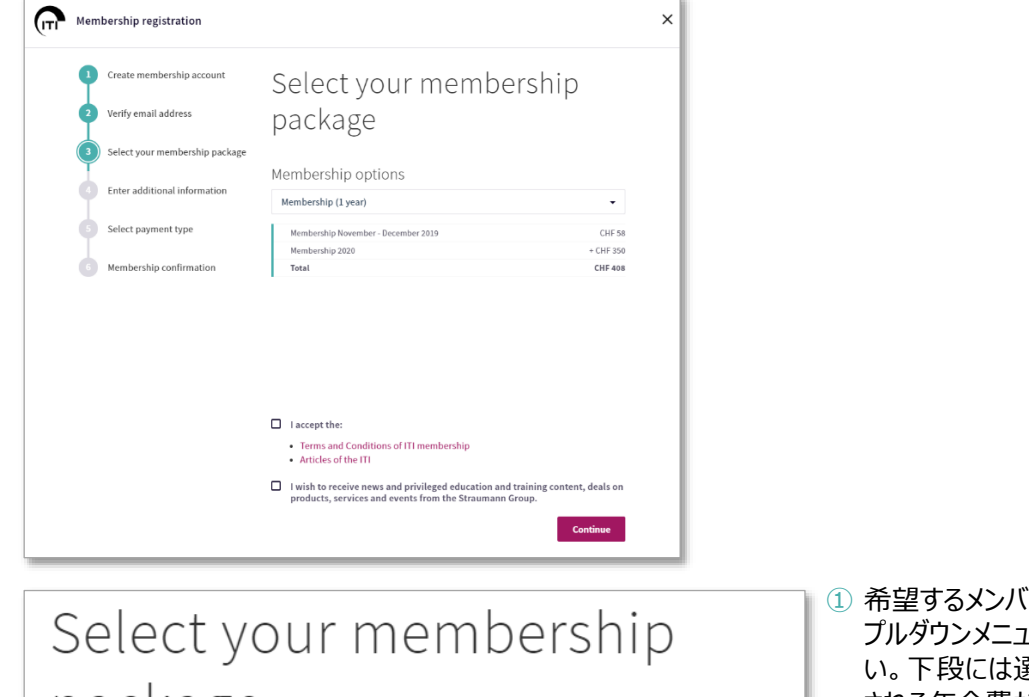

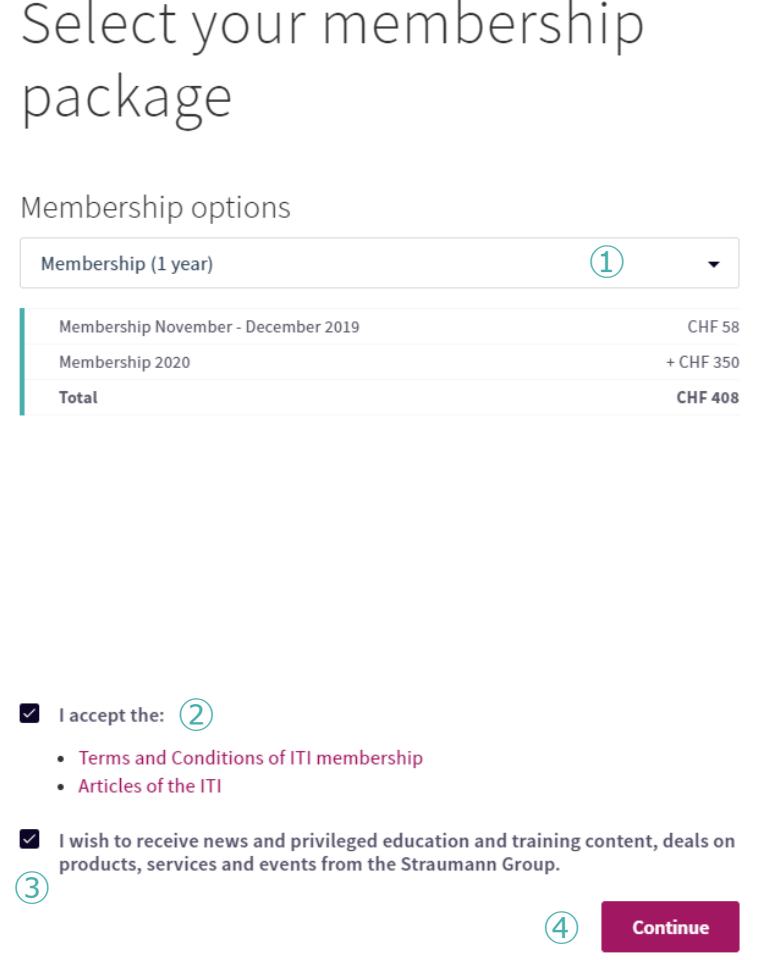

 希望するメンバーシップ年数 プルダウンメニューから選択してください。下段には選択した年数に適用される年会費が表示されます。
 2年・3年を選択した場合は年会費に割引が適用されます。

プルダウンメニューのPostgraduate membership (1 year)は大学 院生限定となります。

- Terms and Conditions of ITI membership (利用規約)、 Articles of the ITI (約款)をお 読みいただき、同意のうえチェックを 入れてください。
- ストローマングループからのニュースレ ターや製品・サービスに関するメール を受け取る場合はチェックを入れてく ださい。
- ④ すべての入力が終わりましたら、
   Continueボタンをクリックしてください。追加情報の入力画面に切りかわります。

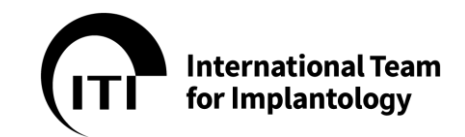

F) 追加情報の入力画面が開きます。以下を参考に記入してください。 入力は、すべてローマ字でお願いいたします。

| 1 Select your membership package | Enter additional                                       |  |
|----------------------------------|--------------------------------------------------------|--|
| 2 Enter additional information   | information                                            |  |
| 3 Select payment type            | Title                                                  |  |
| 4 Membership confirmation        | ↓ The set name *                                       |  |
|                                  | Taro (2) Tanaka                                        |  |
|                                  | University                                             |  |
|                                  | Department                                             |  |
|                                  | (4)                                                    |  |
|                                  | Clinic                                                 |  |
|                                  |                                                        |  |
|                                  | 6                                                      |  |
|                                  | Address line 2                                         |  |
|                                  | Address line 3                                         |  |
|                                  |                                                        |  |
|                                  | ZIP *                                                  |  |
|                                  |                                                        |  |
|                                  | Minato-ku 8                                            |  |
|                                  | Country * Region *                                     |  |
|                                  | Japan 9 • Tôkyô [Tokyo] 10 •                           |  |
|                                  | Phone number *                                         |  |
|                                  | +81-3-0000-0000                                        |  |
|                                  | Preferred language for print publications * 日本人 (12) ・ |  |
|                                  |                                                        |  |

- G) 追加情報の入力方法を項目別にご説明します。
- Title 肩書き プルダウンメニューから該当するものを選択してください。

| Title          |   |
|----------------|---|
| Select title ① | • |
| Assoc. Prof.   | • |
| Asst. Prof.    |   |
| Dr.            |   |
| Dr. Dr.        |   |
| Dr. h.c.       |   |
| Mr.            |   |
| Mrs.           |   |
| Ms.            |   |
| PD Dr.         |   |
|                | • |

International Team for Implantology

 First name/Last Name - 姓名 こちらははじめから入力されています。

| First name * (2) | Last name * |
|------------------|-------------|
| Taro             | Tanaka      |

- ③ University 所属大学。大学所属の方は、学校名を入力してください。入力は任意です。
- ④ Department 部門・部署。所属先の部門・部署名を入力してください。入力は任意です。
- 5 Clinic クリニック名。所属している医院・病院名を記入してください。入力は任意ですが推奨。

| University |  |  |
|------------|--|--|
| 3          |  |  |
| Department |  |  |
| 4          |  |  |
| Clinic     |  |  |
| 5          |  |  |

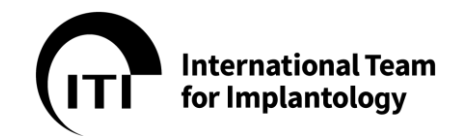

Address Line 1(⑥~⑩)からの住所入力 ご自宅もしくは所属先の住所を入力してください。クラシックメンバーを選択した場合の印刷物等は、ここ に入力された住所あてに送付されます。

住所の入力欄は、いくつかの項目に分かれています。また、<u>入力方法が日本での一般的な表記とは異な</u>りますので、下記を参考にお間違えの無いようお願いいたします。

| Address tille 1    |                 |           |               |      |   |
|--------------------|-----------------|-----------|---------------|------|---|
| 5-36-7, Mita Bellı | ıju Building 6F | #6, Shiba | (6)           |      |   |
| Address line 2     |                 |           |               |      |   |
| 空欄                 |                 |           |               |      |   |
| Address line 3     |                 |           |               |      |   |
| 空欄                 |                 |           |               |      |   |
| ZIP *              |                 |           |               |      |   |
| 108-0014 7         |                 |           |               |      |   |
| City *             |                 |           |               |      |   |
| MInato-ku (8)      |                 |           |               |      |   |
| Country *          |                 |           | Region *      |      |   |
| Japan 9            |                 | -         | Tôkyô [Tokyo] | (10) | - |

 6 Adresse line 1 に、東京 23 区の場合は町名以降を、それ以外の東京都内および 1 道 2 府 43 県で、市町村郡がある場合はその続きの住所を入力してください。
 Adresse line 2 と Adresse line 3 は、空欄のままで結構です。

### 例:東京23区

東京都港区<u>芝 5-36-7 三田ベルジュビル 6 階 6 号室</u> ↑ この部分を下記の順で入力 5-36-7, Mita Belluju Bldg. 6F #6, Shiba ↑ ↑ ↑ ↑ 番地, ビル名+ ○F(フロア−) + # ○(部屋番号), 町名

### 例:東京23区以外の市町村郡

大阪府大阪市<u>北区梅田 1-9-20 北ベルジュビル 1F 1 号室</u> ↑ この部分を下記の順で入力 1-9-20, Kita Belluju Bldg. 1F #1, Umeda, Kita-ku ↑ ↑ ↑ ↑ 番地, ビル名 + ○F(フロアー) + # ○(部屋番号), 町名

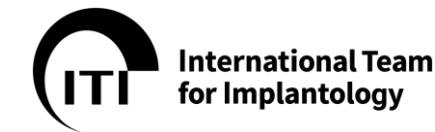

⑦ ZIP - 郵便番号

8 City - 市区町村
 例:東京 23 区
 東京都港区芝 5-36-7 三田ベルジュビル 6 階 6 号室
 ↑この部分を入力

# 例:東京 23 区以外の市町村郡

大阪府<u>大阪市</u>北区梅田 1-9-20 北ベルジュビル 1F 1 号室 ↑ この部分を入力

- ② Country 国名 プルダウンメニューから"Japan"を選択してください。
- ⑩ Region 都道府県名

プルダウンメニューから都道府県名を選択してください。

| hone numbe    | r*                       |       |    |          |
|---------------|--------------------------|-------|----|----------|
| +81-3-0000-0  | 000 (II)                 |       |    |          |
| referred lang | uage for print publicati | ons * |    |          |
| 日本人           | 12                       |       |    | •        |
|               |                          |       |    |          |
|               |                          |       | 13 | Continue |
|               |                          |       |    |          |

⑪ Phone number - 電話番号

国番号(日本は+81) - 局番(最初の0は削除) - 番号の順に入力してください。

| ■入力例:                  |               |                  |
|------------------------|---------------|------------------|
| 固定電話 03-0000-0000の場合   | $\Rightarrow$ | +81-3-0000-0000  |
| 携帯電話 090-0000-0000 の場合 | $\Rightarrow$ | +81-90-0000-0000 |

- ② Preferred language for print publications 出版物の優先言語 プルダウンメニューから選択してください。出版物が多国語で提供されている場合、ここで選択した言 語版をご購読いただけます。
- ③ すべての入力が終わりましたら Continue ボタンを押してください。 会費支払い方法の選択画面に 切りかわります。

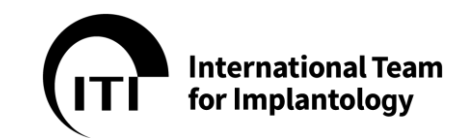

H) 会費支払い方法は、クレジットカード払いとなります。

Credit card を選択し、Continue ボタンをクリックします。

| (ITI Mem | bership registration                                                                                             |                                                                                                    | ×        |    |
|----------|----------------------------------------------------------------------------------------------------|----------------------------------------------------------------------------------------------------|----------|----|
| 3        | Select your membership package<br>Enter additional information<br>Select payment type<br>Membership confirmation | <ul> <li>Select payment type</li> <li>Credit card</li> <li>Secure and easy instant payment using credit card.</li> </ul> | Continue |    |
|          |                                                                                                    | こちらをクリック                                                                                                    |          | Jy |

外部の決済サイト <u>https://www.saferpay.com/</u> に移動します。各種クレジットカードのほか、 Paypal なども選択することができます。ご希望の決済方法を選択し、支払手続きを進めてください。

| Total amount                                                                                                    | Please select your preferred                | payment means:                                                        | クレジットカード会社を選択し、<br>①カード番号<br>● ②有効期限                                                                                                  |
|----------------------------------------------------------------------------------------------------|---------------------------------------------|-----------------------------------------------------------------------|----------------------------------------------------------------------------------------------------|
| CHF 893.00<br>Offer<br>ITI Membership Package<br>Merchant<br>Saferpay Public Test Account<br>8021 Zurich<br>Switzerland | Pay with a card                             |                                                                       | ③ カードに記載の氏名<br>④ カード裏のセキュリティコードを入力<br>セキュリティコードの変更について<br>RH・現代など回転により、カード用や気限度用が気になった場合、セキュファィコードも実見となりますのでご注意くだき<br>「日本日子」・サムプド・コード |
| Total amount                                                                                                    | Card data                                   |                                                                       | VISA                                                                                                    |
| CHF 893.00                                                                                                    | Card number *                               | <ol> <li> <u>9010 5049 0400 0007</u><br/><u>10 - 2019</u> </li> </ol> |                                                                                                    |
|                                                                                                    |                                             |                                                                       |                                                                                                    |
| Offer                                                                                                    |                                             | Verrada Tara                                                          | Total amount 3D AnyBank<br>Stocar 3D Secure Simulator 2.0                                                                             |
| Offer<br>ITI Membership Packa                                                                                           | ge Owner name *                             | 3 Yamada Taro                                                         | CHF 893.00 30 Secure Simulator 2.0                                                                                                    |
| Offer<br>ITI Membership Packa<br>Merchant                                                                               | ge Owner name *<br>Card verification code * | 3         Yamada Taro           4         392                         | CHF 893.00 Anybank 30 Secure Simulator 2.0                                                                                            |

▶ 銀行振込みをご希望の場合、ITI 国内連絡窓口までお問い合わせください。

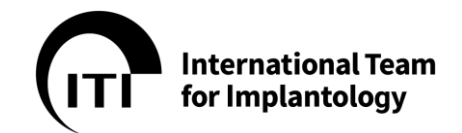

7. メンバー更新について

メンバーシップの登録期間が終了する年の10月に、ITI本部より更新のご案内をEメールで差し上げます。ご自身にてITI Website "Renew your membership"より更新をお願いします。

画面右上の Login ボタンをクリック ←

A) www.iti.org にログインする

| The ITI:<br>learn, interact, grow                       | Image: Weight of the second second |                                        |                   |                |             |                   | ogiii 4  |             |         |
|---------------------------------------------------------|----------------------------------------------------------------------------------------------------|----------------------------------------|-------------------|----------------|-------------|-------------------|----------|-------------|---------|
| The ITI:<br>learn, interact, grow                       | The ITI:<br>learn, interact, grow<br>Your primary resource to get ahead in implant dentistry.                                                                                                    | International Team<br>for Implantology | Community<br>•    | Academy        | Events<br>• | Scholarships<br>• | Research | Tools About | @ Login |
| The ITI:<br>learn, interact, grow                       | The ITI:<br>learn, interact, grow<br>Your primary resource to get ahead in implant dentistry.                                                                                                    |                                        |                   |                |             |                   |          | 6           | (1)     |
| The ITI:<br>learn, interact, grow                       | The ITI:<br>learn, interact, grow<br>Your primary resource to get ahead in implant dentistry.                                                                                                    |                                        |                   |                |             |                   |          |             |         |
| icam, interact, grow                                    | Your primary resource to get ahead in implant dentistry.                                                                                                    | The                                    | ITI:<br>n inte    | ract           | σrou        | Λ/                |          |             | 110     |
| Your primary resource to get ahead in implant dentistry | iou primu pressure o gecurea in implant dentistip.                                                                                                    | Your primar                            | v resource to get | ahead in impla | gi O v      | V                 |          |             | Y       |

ITI にご登録された E メールアドレスを入力し Continue をクリック

| Welcome<br>Log in with your ITI account                                                                 | Welcome<br>Log in with your ITI account                                                      |
|----------------------------------------------------------------------------------------------------|----------------------------------------------------------------------------------------------|
| Email address Continue Contact ITI   Become an ITI Member   Forgot password   Resend verification email | Email address<br>XXXXXXX@XXXX.jp<br>Password<br>eeeeeeee<br>Please enter your password.      |
| パスワードを入力し Log in <b>を</b>                                                                               | Log in Contact ITI   Become an ITI Member   Forgo password   Resend verification email をクリック |

> パスワードをお忘れの際は、8.パスワードを忘れた場合についてをご参照ください。

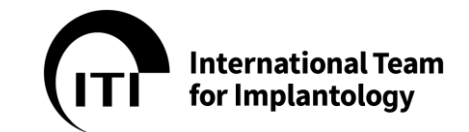

### B) プライバシーポリシーと使用規約を確認する

| Information about updated                                                                              | documents                                                                                     |            |
|----------------------------------------------------------------------------------------------------|-----------------------------------------------------------------------------------------------|------------|
| By continuing to use our services, you acce<br>• Privacy Policy 1<br>• Terms of Use<br>Logout Accept 2 | pt the:                                                                                       |            |
|                                                                                                    | <ol> <li>① 更新されているプライバシーポリシーと使用規約をお読みくだ</li> <li>② ご了承いただいた場合、Accept をクリックしてお進みくだる</li> </ol> | さい。<br>さい。 |

C) Renew now ボタンを押す

メンバーシップの期限が 12 月 31 日までの方は、以下のようなバナーがログイン後に表示されます。 "Renew now "というボタンが表示されますのでそのボタンをクリックして、更新のお手続きにお進み ください。

| Your mem               | bership will expire soon. |
|------------------------|---------------------------|
| Do you want to renew y | /our membership now?      |
| Remind me later        | Renew now                 |
|                        | → ここをクリック                 |

### 【バナー及び Renew now ボタンが表示されない場合】

画面右上の小さなアイコンをクリックしてください。
 メニューが表示されますので Settings をクリックしてください。

| Community Community Academy Contexts Scholarships Research Tools Note Community Context Community Academy Contexts Scholarships Research Tools Note Community Community Commun |
|----------------------------------------------------------------------------------------------------|
| Preview public profile     Edit artitigs       Preview public profile     Edit artitigs                                                                                                    |

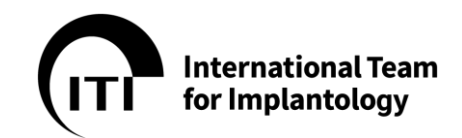

Membership, Certificate & Billing をクリックしてください。 Extend membership をクリックしてください。 ullet

| Accou     | Int Communication & Privacy | Public Profile Membership, Certificates & Billing | Professional Profile      |
|-----------|-----------------------------|---------------------------------------------------|---------------------------|
|           |                             |                                                   |                           |
| Mer       | nbership                    | Membersh<br>をクリック                                 | nip, Certificate & Billin |
| Туре      |                             |                                                   | Member                    |
| Expirat   | tion                        |                                                   | Dec 31, 2021              |
| Packag    | tend membership             |                                                   | Digital                   |
|           | ► F                         | Extend membership をク!                             | リック                       |
| メンバーシップ・パ | 『ッケージを選ぶ                    |                                                   |                           |

| Select your membership package     Confirm additional information | Select your members                                                                                                    | hip package                               |                    |
|-------------------------------------------------------------------|----------------------------------------------------------------------------------------------------|-------------------------------------------|--------------------|
| 3 Select payment type                                             | Membership options                                                                                                    |                                           |                    |
| Densuel confirmation                                              | Membership (3 years)                                                                                                    | •                                         |                    |
| Renewal confirmation                                              | Membership 2020                                                                                                    | CHF 350                                   |                    |
|                                                                   | Membership 2021                                                                                                    | + CHF 350                                 |                    |
|                                                                   | Membership 2022                                                                                                    | + CHF 350                                 |                    |
|                                                                   | 15% discount                                                                                                    | - CHF 157                                 |                    |
| 1                                                                 | Inccept the:                                                                                                    |                                           |                    |
|                                                                   | I I I I I I I membership     Articles of the ITI     I vrite to receive news and privileged education and training     devents from the Straumann Group. | ig content, deals on products, services 2 | Continue を<br>クリック |

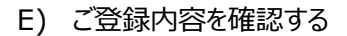

|                                | First name *                                                                                                    |
|--------------------------------|----------------------------------------------------------------------------------------------------|
| Select your membership package | Kyoko お名前                                                                                                    |
| Confirm additional information | Last name *                                                                                                    |
| Select payment type            | Noto 苗字                                                                                                    |
| Í                              | Email *                                                                                                    |
| Renewal confirmation           | → ●gahoo.co.jp 登録するメールアドレス                                                                                                    |
|                                | Country *                                                                                                    |
|                                | Japan 矢印よりJapanを選択 -                                                                                                    |
|                                | Password*                                                                                                    |
|                                | これから利用するパスワードを人力                                                                                                    |
|                                | Password (repeat) <u>8文字以上の数字とアルファベットの組み合わせ</u>                                                                                   |
|                                |                                                                                                    |
|                                | ■ laccept the: ポリシーと利用規約をご確認いただき、                                                                                                 |
|                                | Privacy Policy     Terms of Use                                                                                                   |
|                                | 上記に入力した内容を確認いただき、<br>continue をクリックで次に進む                                                                                          |
|                                | <ul> <li>Lacept the:<br/>・ Privacy Policy<br/>・ Terms of Use</li> <li>上記に入力した内容を確認いただき、<br/>Continue</li> <li>Continue</li> </ul> |

International Team for Implantology

F) お支払いタイプを確認する

| Membership renewal                                                                                                  |                                                                                    |                                                           |
|----------------------------------------------------------------------------------------------------|------------------------------------------------------------------------------------|-----------------------------------------------------------|
| Select your membership package     Confirm additional information     Select payment type     Reserval confirmation | Select payment type  Credit and Secure and easy instant payment using credit card. | <ul> <li>クレジットカードを選択後、</li> <li>Continue をクリック</li> </ul> |
|                                                                                                    | Continue                                                                           |                                                           |

外部の決済サイト <u>https://www.saferpay.com/</u>に移動します。各種クレジットカードのほか、 Paypal なども選択することができます。ご希望の決済方法を選択し、支払手続きを進めてください。

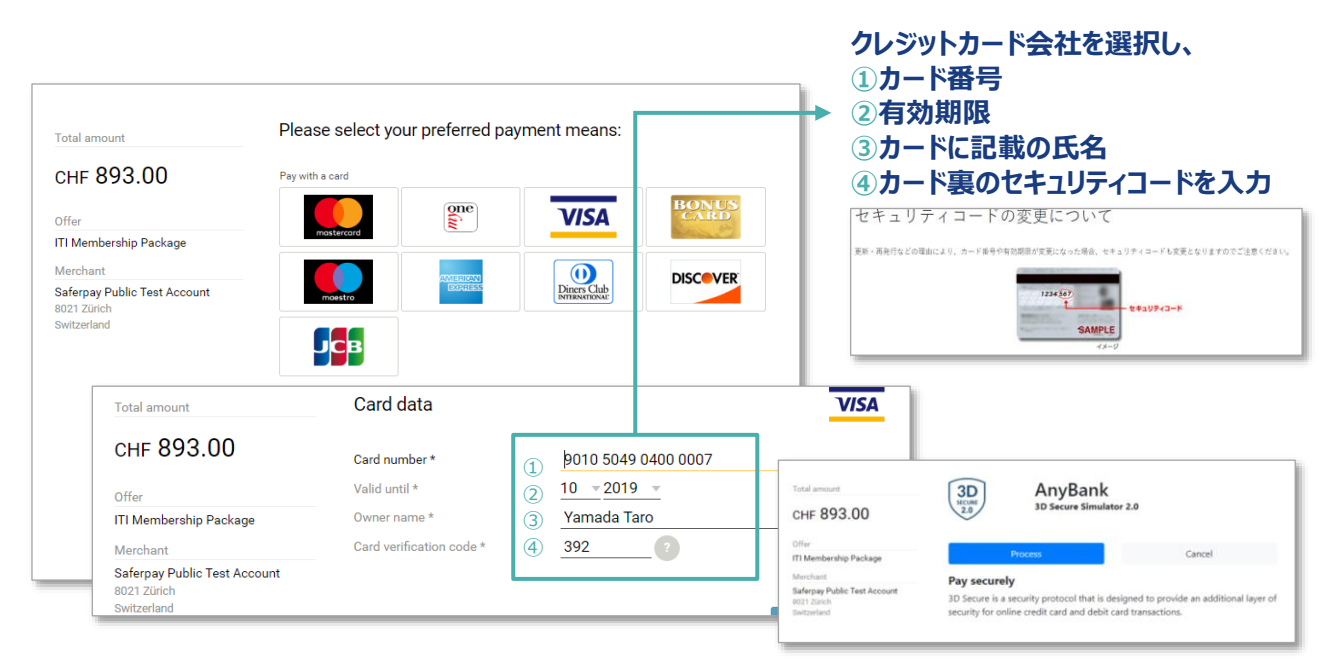

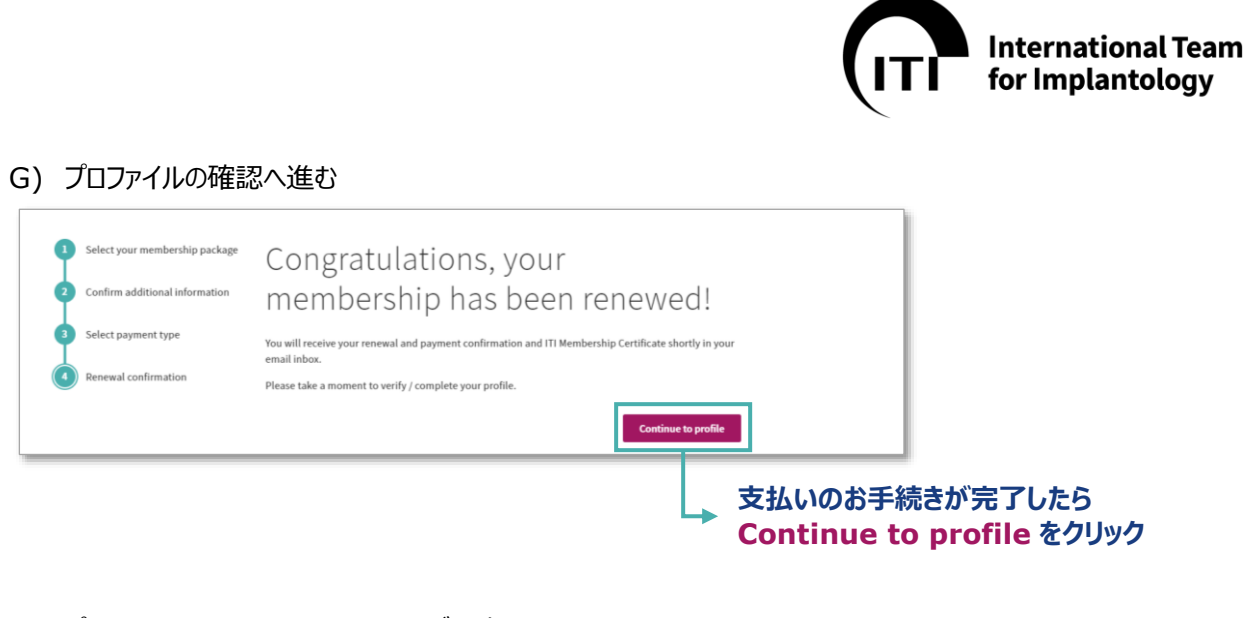

H) プロファイル、マイページ、セッティングを確認する

| al Team<br>Viegy Community • | kcademy + Events + Scholarships + Research + Tools + About + | 0                                                       | 1        |
|------------------------------|--------------------------------------------------------------|---------------------------------------------------------|----------|
|                              |                                                              | Show profile                                            | •        |
| Internal III profile page of |                                                              | <u>کی جو بر میں میں میں میں میں میں میں میں میں میں</u> | クリック     |
|                              |                                                              | S. My Community                                         |          |
| Switzerland                  | 111 Member registered sin                                    | KS 2019 In My Academy                                   |          |
|                              |                                                              | © Hy Awards                                             |          |
|                              |                                                              | My Events                                               |          |
|                              |                                                              | My Messages & Tasks                                     |          |
|                              | Preview public profile Edit settings                         | Settings                                                | _        |
|                              |                                                              | 🕞 Logout                                                | <b>↓</b> |
|                              |                                                              | 1-7-                                                    | 10       |
|                              | liations and Eurotions                                       | ~                                                       |          |
|                              |                                                              | Settin                                                  | gsをクリ    |
| こ目身のフロファイノ                   | レ、マイページ、セッテインクをこ 確認                                          | <b>くたさい。</b>                                            |          |
|                              |                                                              |                                                         |          |
|                              |                                                              |                                                         |          |
|                              |                                                              |                                                         |          |

### I) 確認メール(英語)が届きます

ご登録されたメールアドレス宛に「Payment & Membership renewal confirmation」という 確認メール(英語)が届きます。 ※即時に届かない場合は迷惑メールのご確認をお願いします。

|                                                                                                    | 👩 sasadhara i                                                                                                    |                                                                           |
|----------------------------------------------------------------------------------------------------|----------------------------------------------------------------------------------------------------|---------------------------------------------------------------------------|
| Taxas / Hans / Approved a second performance                                                                                                    | 2.4.0-                                                                                                    |                                                                           |
| Payment & membership renewal confirmation                                                                                                    | 204-02-04<br>Orienado                                                                                                    |                                                                           |
| Team III international least for log-lastic legs - so-complete ergs.<br>Te                                                                                                    | Conversion of the second second secon |                                                                           |
| How Mu                                                                                                    | Payment Conference (BDD-10717) and 1710                                                                                                    |                                                                           |
| A constraint of the constraint of the constra | 100000 80 more                                                                                                    |                                                                           |
| Dear.<br>Thank you for renewing your ITI men<br>If you have any queries, please do no                                                                                                    | nbership. Please find you<br>It hesitate to contact us.                                                                                                    | payment confirmation and membership certificate attached to this message. |
| Kind regards                                                                                                    |                                                                                                    |                                                                           |
| ITI Headquarters                                                                                                    |                                                                                                    |                                                                           |
|                                                                                                    |                                                                                                    |                                                                           |

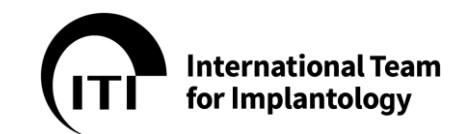

- 8. パスワードを忘れた場合について
- A) ログイン画面から、Forgot password をクリックします。

| International Team<br>for Implantology | Community<br>• | Academy<br>•     | Events<br>•  | Scholarships<br>+ | Research<br>• | Tools<br>•     | About<br>• | (?) Login |
|----------------------------------------|----------------|------------------|--------------|-------------------|---------------|----------------|------------|-----------|
|                                        | weld<br>Log    | come<br>g in wit | h you        | r ITI acco        | ount          |                |            |           |
|                                        | Email          | address          |              |                   |               |                |            |           |
|                                        | Co             | ntinue           |              |                   |               |                |            |           |
|                                        | Conta<br>email | ct ITI   Becom   | e an ITI Mem | ber   Forgot pass | word Resend   | l verification | n          |           |
|                                        |                |                  |              |                   |               | クリック           |            |           |

B) 表示された画面に、ITI に登録したメールアドレスを入力し、Continue をクリックしてください。

| Forg<br>Ple<br>Wit | <b>got password</b><br>ease enter your email address. A message<br>th instruction will be sent to your inbox. |
|--------------------|----------------------------------------------------------------------------------------------------|
|                    | Email address Continue                                                                                        |
| l l                | ● 登録したメールアドレスを入力し、Continue をクリック                                                                              |

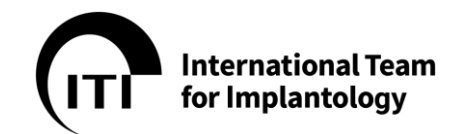

C) 「ITI website password reset」というタイトルのメールが届きます。即座に届かない場合は、 迷惑メールフォルダを探してください。メッセージ内にある「<u>here</u>」をクリックしてください。

| International Team<br>for Implantology                                                                                                    |
|----------------------------------------------------------------------------------------------------|
| You receive this email because a password reset request was issued for<br>a on our website. If you have not issued this request,<br>you can ignore this message. Your password is safe with us. |
| Click here to set your new password.                                                                                                    |

D) パスワードの再設定画面が開きます。新しいパスワードを2回入力して、Submit ボタンをクリック してください。これで再設定が完了し、新しいパスワードでログインできるようになります。

| t password                     |
|--------------------------------|
| lease enter your new password. |
|                                |
|                                |
| Password                       |
|                                |
| Password (again)               |
|                                |
| Submit                         |
|                                |
| 新しいパスワードを入力し、Submit ボタンをクリック。  |

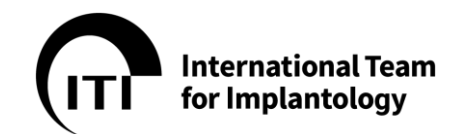

9. 退会について

誠に残念ながら退会を希望されます際は、ITI 国内連絡窓口までご連絡ください。退会のお手続きをご 案内させていただきます。なお、会期の途中で退会された場合でも、残りの期間の会費は返金いたしかね ます。予めご了承ください。

10. 再入会に関して

A) www.iti.org にログインする

|                    | 画面右上の Login ボタンをクリック ◀━━━ |                  |             |                   |          |       |       |          |
|--------------------|---------------------------|------------------|-------------|-------------------|----------|-------|-------|----------|
| International Team | Community<br>•            | Academy          | Events<br>• | Scholarships<br>• | Research | Tools | About | () Login |
|                    |                           |                  |             |                   |          | E     | 5     | 1        |
|                    |                           |                  |             |                   |          | C.    |       |          |
| The                | ITI:                      |                  |             |                   | M        |       |       | 19/      |
| lear               | n, inte                   | eract, g         | grov        | N                 | A        |       |       |          |
| Your primar        | y resource to get         | ahead in implant | dentistry   | •                 |          |       |       | F        |
| Join us            |                           |                  |             |                   |          |       |       |          |

| ITI に以前ご登録された E メールアドレスを入力し |
|-----------------------------|
| Continue をクリック              |

| welcome<br>Log in with your ITI account                                                                   | Welcome<br>Log in with your ITI account                                                     |
|----------------------------------------------------------------------------------------------------|---------------------------------------------------------------------------------------------|
| Email address  Continue  Contact ITI   Become an ITI Member   Forgot password   Resend verification email | Email address<br>XXXXXXXXXXXXX jp<br>Password<br>Please enter your password.                |
| パスワードを入力し Log in ?                                                                                        | Login Contact ITI   Become an ITI Member   Forgo password   Resend verification email をクリック |

- ▶ パスワードをお忘れの際は、8.パスワードを忘れた場合についてをご参照ください。
- > メンバーシップ失効後、一定期間が経過の際、新規入会手続が必要となる場合があります。

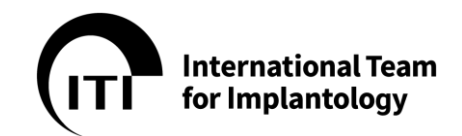

B) ログインが完了すると ITI Website のホーム画面が表示されるので Become an ITI Member をクリック

| Community 🝷 🖉                                                                             | Academy 🔻 | Events 🔻 |                         |
|-------------------------------------------------------------------------------------------|-----------|----------|-------------------------|
| German Gallucci<br>Loading Protocols<br>Introduction to Implant Dentistry Learning Module |           |          |                         |
| imunity Feed                                                                              |           |          |                         |
| $\bigcirc$                                                                                |           |          |                         |
| $\bigcirc$                                                                                |           |          |                         |
| Only for Members Become an ITI Member                                                     |           |          |                         |
|                                                                                           |           | _        | Ļ                       |
| Ay Upcoming Events                                                                        | C.        |          | Become an ITI Member をク |

# C) メンバーシップ・パッケージを選ぶ

| Membership registration |                                                                                                    |                                      |
|-------------------------|----------------------------------------------------------------------------------------------------|--------------------------------------|
| Update your data        | Select your membersh                                                                                                    | nip package                          |
| Select your membership  | Membership options                                                                                                    |                                      |
| 3 Select payment type   | Membership (3 years)                                                                                                    | •                                    |
| Membership confirmation | n Membership October - December 2020                                                                                                    | CHF 89.00                            |
|                         | Membership 2021                                                                                                    | + CHF 356.00                         |
|                         | Membership 2022                                                                                                    | + CHF 356.00                         |
|                         | Membership 2023                                                                                                    | + CHF 356.00                         |
|                         | 15% discount                                                                                                    | - CHF 173.55                         |
|                         | Total                                                                                                    | CHF 983.45                           |
|                         | I accept the:     Terms and Conditions of ITI membership     Articles of the ITI                                                                       |                                      |
|                         | <ul> <li>Analysis in the first<br/>I wish to receive news and privileged education and training of<br/>and events from the Straumann Group.</li> </ul> | content, deals on products, services |
|                         |                                                                                                    | Continue                             |

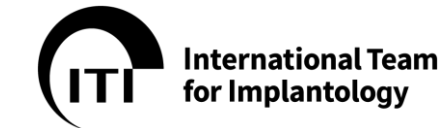

### D) ご登録内容を確認する

| -   |                                | First name *                                       |                                          |          |
|-----|--------------------------------|----------------------------------------------------|------------------------------------------|----------|
| P   | Select your membership package | Kyoko お名                                           | 前                                        |          |
| 0   | Confirm additional information | Last name *                                        |                                          |          |
| i ò | Select payment type            | Noto 苗字                                            |                                          |          |
| 1   |                                | Email *                                            |                                          |          |
| O   | Renewal confirmation           | eyahoo.co.jp 登録                                    | するメールアドレス                                |          |
|     |                                | Country *                                          |                                          |          |
|     |                                | Japan 矢印                                           | よりJapanを選択                               | •        |
|     |                                | Password *                                         |                                          |          |
|     |                                |                                                    | から利用するハスリートをノ                            |          |
|     |                                | Password (repeat) *                                | 子以上の剱子とアルファへ、                            | リトの組み合わせ |
|     |                                |                                                    | に入力したパスワードを再り                            | לא<br>ל  |
|     |                                | ■ Laccept the:<br>Privacy Policy<br>• Terms of Use | シーと利用規約をご確認いた                            | とだき、✔    |
|     |                                | 上記に入力した内容<br>Continue をクリッ                         | Fを確認いただき、 <mark>continu</mark><br>クで次に進む | • (m     |

### E) お支払いタイプを確認する

| Membership renewal                                                                                                 |                                                                                      |                                 |
|----------------------------------------------------------------------------------------------------|--------------------------------------------------------------------------------------|---------------------------------|
| Select your membership package     Confirm additional information     Select payment type     Renewal confirmation | Select payment type  Credit card  Secure and easy instant payment using credit card. | クレジットカードを選択後、<br>Continue をクリック |
|                                                                                                    | Continue                                                                             |                                 |

外部の決済サイト <u>https://www.saferpay.com/</u> に移動します。各種クレジットカードのほか、 Paypal なども選択することができます。ご希望の決済方法を選択し、支払手続きを進めてください。

|                                                                                                    | Please select your preferred p                                                                                                    | avment means:                                                                                      | クレシ<br>①カ・<br>②有語                                       | ѷットカード会社を<br>−ド番号<br>効期限                                                                   | 選択し、                                             |
|----------------------------------------------------------------------------------------------------|----------------------------------------------------------------------------------------------------|----------------------------------------------------------------------------------------------------|---------------------------------------------------------|--------------------------------------------------------------------------------------------|--------------------------------------------------|
| Total amount<br>CHF 893.00<br>Offer<br>ITI Membership Package<br>Merchant<br>Saferpay Public Test Account<br>8021 Zürch<br>Switzerland | Pay with a card  Pay with a card  Pay wi |                                                                                                    | ③力-<br>④力-<br>セキュ<br><sup>図</sup> ・用約102                | ードに記載の氏名<br>ード裏のセキュリテ<br>リティョードの変更について<br>の目的により、ホード自中的知識が知られた時、<br>の目的により、ホード自中的知識が知られた時、 | ・イコードを入力<br>・・・・・・・・・・・・・・・・・・・・・・・・・・・・・・・・・・・・ |
| Total amount                                                                                                    | Card data                                                                                                    |                                                                                                    | VISA                                                    | 1                                                                                          |                                                  |
| сн <b>г 893.00</b>                                                                                                    | Card number *                                                                                                    | <ol> <li> <u>         b010 5049 0400 0007         </u>         10         0010         </li> </ol> |                                                         |                                                                                            |                                                  |
| Offer                                                                                                    | Valid until *                                                                                                    | 2 <u>10 v 2019 v</u>                                                                               | CHE 893.00                                              | 3D<br>score<br>2.0 3D Secure Simul                                                         | (<br>ator 2.0                                    |
| ITI Membership Package                                                                                                    | Owner name ^                                                                                                    |                                                                                                    |                                                         | ~                                                                                          |                                                  |
| Merchant                                                                                                    | Card verification code *                                                                                                    | <u>(4)</u> <u>392</u> ?                                                                            | ITI Membership Package                                  | Process                                                                                    | Cancel                                           |
| Saferpay Public Test Acco<br>8021 Zürich<br>Switzerland                                                                                | unt                                                                                                    | L                                                                                                  | Merchant<br>Saferpay Public Test Account<br>8021 20rich | Pay securely<br>3D Secure is a security protocol that is                                   | designed to provide an additional layer of       |

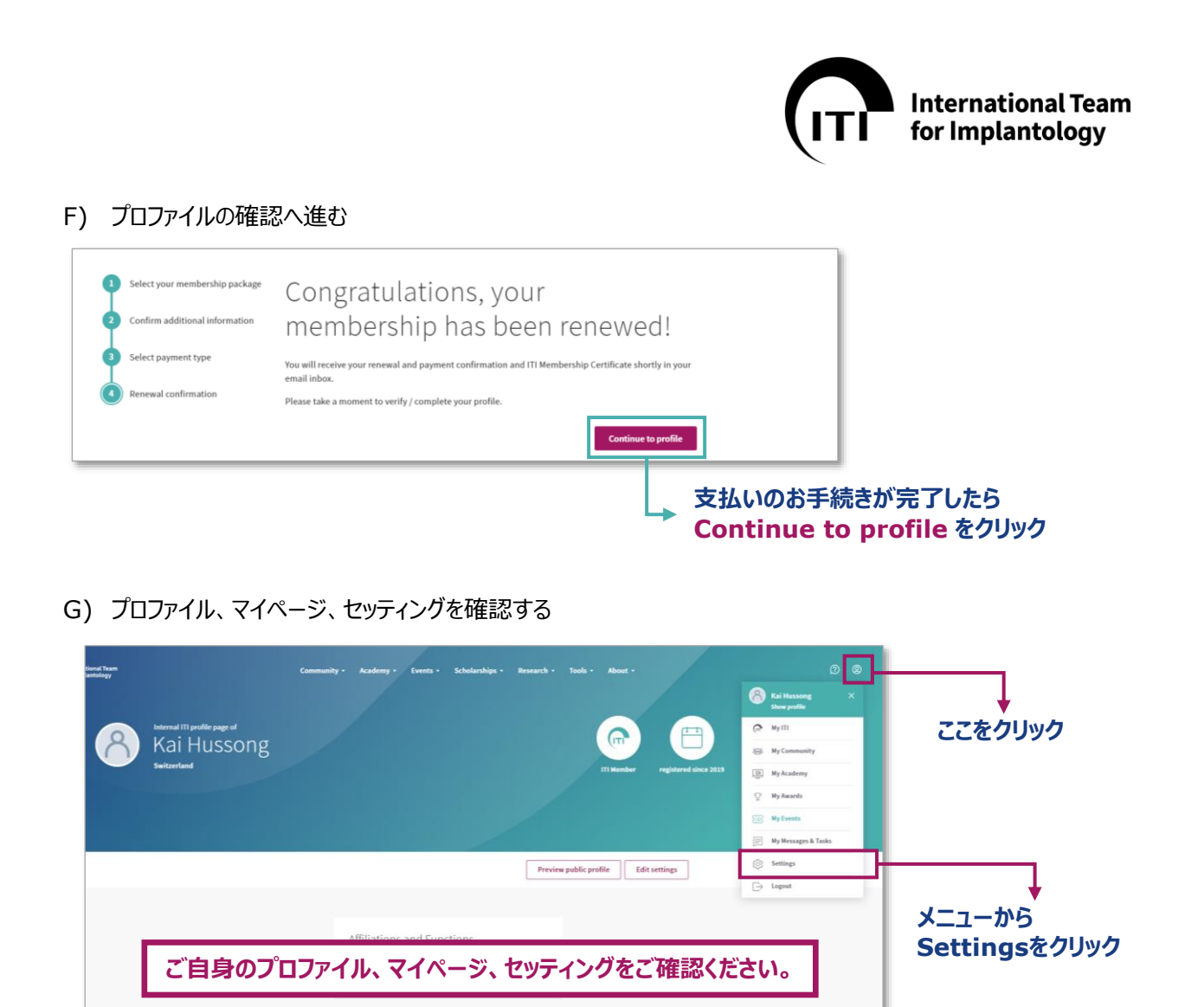

H) 確認メール (英語) が届きます

ご登録されたメールアドレス宛に Payment & Membership renewal confirmation という確認メール(英語)が届きます。 ※即時に届かない場合は迷惑メールのご確認をお願いします。

|                              |                                                                                                    | 🥥 napol Marur                                                                                                    |
|------------------------------|----------------------------------------------------------------------------------------------------|----------------------------------------------------------------------------------------------------|
| n / the are A successive and | and reference                                                                                                    | 8 A G-                                                                                                    |
| ent & membership r           | renewal confirmation senting searchy searchy for the                                                                                                    | Ground and Sectors of Sectors of |
|                              |                                                                                                    |                                                                                                    |
|                              | 9 tar                                                                                                    |                                                                                                    |
|                              | They a for stategy and Transferigi. The state for an power and water is descent with a default about the neurop<br>Equilation of power is a they are in a they are in a state of the state of the state of the state of the state<br>Enclosed on the state of the state of the state of the state of the state of the state of the state of the state<br>Enclosed on the state of the state of the stat |                                                                                                    |
|                              | "Tentowang hai kang penahal antonakala (So set Sarya) dan ang).<br>Galakalar Per New yang tentowa da di Perromana.<br>Pangal par Pindaak penama <u>Pindaa mana kang</u>                                                                                                    | -                                                                                                    |
|                              | Addre <u>"Thysic Researce</u> " in the forenees that extent tests or induction for each own from the<br>(Convention), such to these many (New Jernsel's work) (4000 nov. ) and press                                                                                                    |                                                                                                    |
|                              |                                                                                                    |                                                                                                    |
|                              | Dear                                                                                                    |                                                                                                    |
|                              |                                                                                                    |                                                                                                    |
| 1                            | Thank you for renewing your ITI membersh                                                                                                    | ip. Please find ye                                                                                                    |
| 1                            | If you have any queries, please do not hesit                                                                                                    | ate to contact us                                                                                                    |
|                              | Kind regards                                                                                                    |                                                                                                    |
| 1                            | ITI Headquarters                                                                                                    |                                                                                                    |
|                              |                                                                                                    |                                                                                                    |

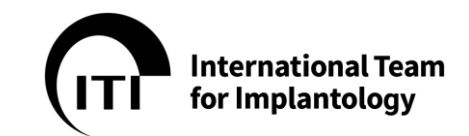

### 11. 個人情報の変更について

Welcome

Log in with your ITI account

### A) www.iti.org にログインする

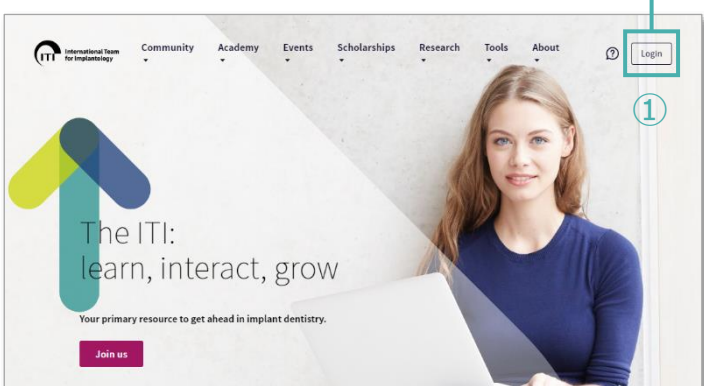

▶画面右上の Login ボタンをクリック

ITI にご登録された E メールアドレスを入力し Continue をクリック

| Email address                                                                       |                                                                                 |
|-------------------------------------------------------------------------------------|---------------------------------------------------------------------------------|
| Continue                                                                            | Email address<br>XXXXXXXXXXXX.jp                                                |
| Contact ITI   Become an ITI Member   Forgot password   Resend verification<br>email | Password  Please enter your password.  I or in                                  |
|                                                                                     | Contact ITI   Become an ITI Member   Forgo password   Resend verification email |
| パスワードを入力し Log in                                                                    | をクリック 👞                                                                         |

- パスワードをお忘れになった場合は、8.パスワードを忘れた場合について、をご参照ください。
- B) 右上のアイコンをクリック⇒②Settings ⇒③Account でプロファイルをご確認いただけます。

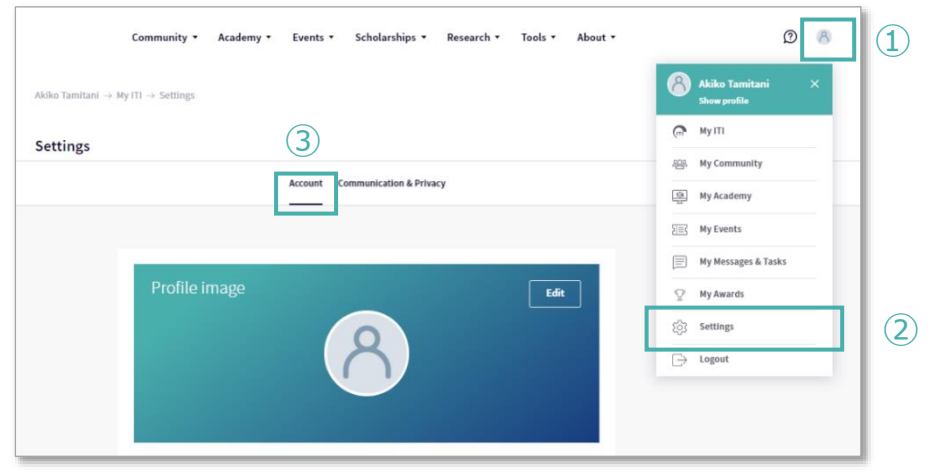

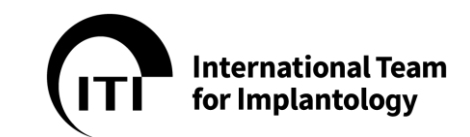

- Eメールアドレスの変更
- A) Account から、①Change email をクリック

|                                                   | Account Communication | & Privacy    |      |  |
|---------------------------------------------------|-----------------------|--------------|------|--|
| Profile image                                     | 8                     |              | Edit |  |
| Basic information                                 |                       | 1            |      |  |
|                                                   |                       |              |      |  |
| Email *                                           |                       |              |      |  |
| Email *<br>kyoko.noto@straumann.com               |                       | Change email |      |  |
| Email *<br>kyoko.noto@straumann.com<br>Password * |                       | Change email |      |  |

B) 変更する E メールアドレスを New email と Confim email の 2 か所に入力し、 Save をクリック します。

| ▪ Academy ▪ Ever | nts • Scholarships • Research • Tools • About • |                         |
|------------------|-------------------------------------------------|-------------------------|
| Basic informat   | Change email                                    | 変更するEメールアドレスを<br>2ヶ所に入力 |
| Password *       | New email *                                     |                         |
|                  | Cancel Save 3                                   |                         |

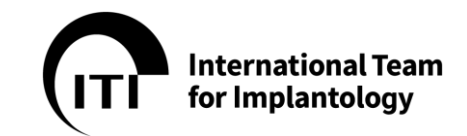

- 住所の変更
- A) Account から Addresses の右側にある①Edit をクリック

| Accoun                                                                                                    | Communication & Privacy |             |       |
|----------------------------------------------------------------------------------------------------|-------------------------|-------------|-------|
| Profile image                                                                                                    | 8                       | Edit        |       |
| Basic information<br>Email *<br>kyoko.noto@utraumann.com<br>Password *                                             | Change email            |             |       |
|                                                                                                    | Change password         |             |       |
| Date of birth                                                                                                    | Sex *                   |             |       |
|                                                                                                    |                         | Save        |       |
|                                                                                                    |                         |             |       |
| Addresses                                                                                                    |                         |             |       |
| Addresses<br>Primary address<br>Section Japan, Minato-ku, Tokyo                                                    |                         | (1)<br>Edit |       |
| Addresses Primary address Section Japan, Minato-ku, Tokyo Billing address I Use primary address as billing address |                         | (1)<br>Edk  | ここをクリ |

B) ②の画面が開くので、変更したい箇所を入力し Save をクリックします。

| Addresses<br>Primary address<br>Title | 2              | Save | 変更したい箇所入力後、<br>ここをクリック |
|---------------------------------------|----------------|------|------------------------|
| First name *                          | Middle name    |      |                        |
| Section                               |                |      |                        |
| Last name *                           |                |      |                        |
| Japan                                 |                |      |                        |
| University / company / pr             | ivate practice |      |                        |
|                                       |                |      |                        |
| Department                            |                |      |                        |
|                                       |                |      |                        |
| Clinic                                |                |      |                        |

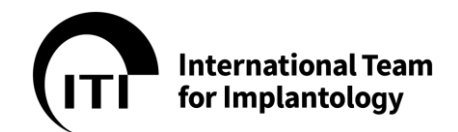

C) ご住所とご請求先住所が異なる場合、②画面下の③Billing addressの■をクリックすると、④の BOX が出てくるので Edit をクリックして、請求書住所を入力の上、Save をクリックします。

| Billing address<br>■ Use primary address as billing address | Save                                                                                         |      |
|-------------------------------------------------------------|----------------------------------------------------------------------------------------------|------|
|                                                             | Billing address<br>Section Japan, Minato-ku, Tokyo<br>Use primary address as billing address | Edit |
|                                                             |                                                                                              | Save |

- 12. メンバーシップ証明書(Membership Certificate) & 支払確認書(Payment Confirmation)
- メンバーシップ証明書は、以下より取得が可能となります。
- 1 My ITI より Settings をクリック

| 8 Hello Stefa                    | an                                         |                                  |              |
|----------------------------------|--------------------------------------------|----------------------------------|--------------|
|                                  | Overview My Community My Academy My Events | s My Messages & Tasks My Aware s |              |
| Recently Accessed Learning Conte | st                                         | () My Classrooms                 | ◆<br>ここをクリッ? |

2 Settings の中の Membership, Certificates & Billing の中の Get membership certificate から取得できます。

| ttings |                                                |                                            |  |
|--------|------------------------------------------------|--------------------------------------------|--|
|        | Account Communication & Privacy Public Profile | Certificates & Billing Professional Profil |  |
|        | Membership                                     |                                            |  |
|        | Туре                                           | Member                                     |  |
|        | Expiration                                     | Dec 31, 2021                               |  |
|        | Package (classic or digital)                   | Digital                                    |  |
|        | Extend membership                              |                                            |  |
|        | Degree/name on certificates *                  |                                            |  |
|        | 1                                              |                                            |  |
|        | Get membership certificate                     |                                            |  |
|        | Invoices & payment confirmations               |                                            |  |
|        | Period                                         | Payment confirmation                       |  |
|        | Apr 24, 2020 - Dec 31, 2021                    | Get payment confirmation                   |  |
|        | Show past invoices                             |                                            |  |

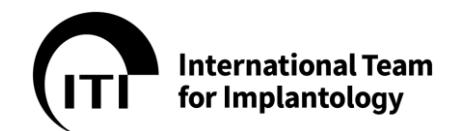

● メンバーフィーの支払確認書

Get payment confirmation より支払確認書を取得できます。
 また、過去の支払い状況は、②Show past invoices をクリックすると過去の支払い分が表示されます。

ただし、2015年以前は表示されず取得できませんので予めご了承ください。

| Apr 24, 2020 - Dec 31, 2021     | Get payment confirmation |
|---------------------------------|--------------------------|
| 2 Show past invoices            | 9                        |
| nvoices & payment confirmations |                          |
| Period                          | Payment confirmation     |
| Jan 01, 2022 - Dec 31, 2024     | Get payment confirmation |
| Hide past invoices              |                          |
| Period                          | Payment confirmation     |
| Jan 01, 2019 - Dec 31, 2021     | Get payment confirmation |
| Jan 01, 2016 - Dec 31, 2018     | Get payment confirmation |
| Jan 01, 2015 - Dec 31, 2015     | n/a                      |
|                                 |                          |

13. ITI Study Club (SC) について

ITI Study Club(SC)は、ITI Member の交流の場として、全国 41 ヶ所で年に 3-4 回ずつ、 参加費無料で開催されています。ご自分の好きな SC に登録することで、その SC への 参加が可能とな り、ネットワークも構築できます。ご登録は 1 人につき 1SC への所属となりますが、他の SC へも事前に 希望を出すことにより、ゲストとしてイベントに参加することができます。

【目的】

- ✓ インプラント歯科医療においての知識(科学的発見や治療コンセプト)を普及し、産業パート ナーのストローマン社の新製品等の教育的な情報を広め、インプラント治療の品質向上に貢献 すること
- ✓ 小規模で開催することにより、良い雰囲気の中でメンバーの症例発表やディスカッションを促進すること
- ✓ インプラント歯科治療の最新の動向や研究結果を提供し、メンバーシップの価値を高めること
- ✓ ITI の目標、理念や規約に忠実に従い、独立した組織としての ITI の評価を高め、メンバー数 増加の要因としての役割を果たすこと

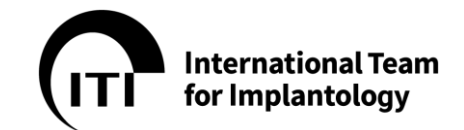

13..1. 所属登録

ご希望の Study Club へ所属登録を希望する際は、その希望先の SC ディレクター/コディレクターの先 生へ直接ご連絡をお願いいたします。連絡先が不明な場合は、iti@ac-square.co.jp までご希望の SC 名、ご自身のお名前及び ITI Website にご登録の E メールアドレスを記載の上、メールにてお問い 合わせください。

13..2. 所属解除

ご都合により Study Club の所属を解除なさりたい場合は、ご所属先の SC ディレクター/コディレクター の先生へご連絡をお願いいたします。所属先のディレクター/コディレクターの先生により所属を外していた だきます。

13..3. 所属先の変更

ご都合により Study Club の所属を変更なさりたい場合は、まずは現ご所属先の SC ディレクター/コディレクターの先生へご連絡をお願いします。現所属先の SC ディレクター/コディレクターの先生により所属を外していただきます。

上記処理が完了の後、13..1 所属登録の方法でご希望の Study Club への登録をお願いいたします。

13..4. 所属以外の SC への参加登録(ITI Member の方)

A) Study Club から検索する場合

① www.iti.org の上部メニューの Community をクリック ⇒ Study Clubs をクリック

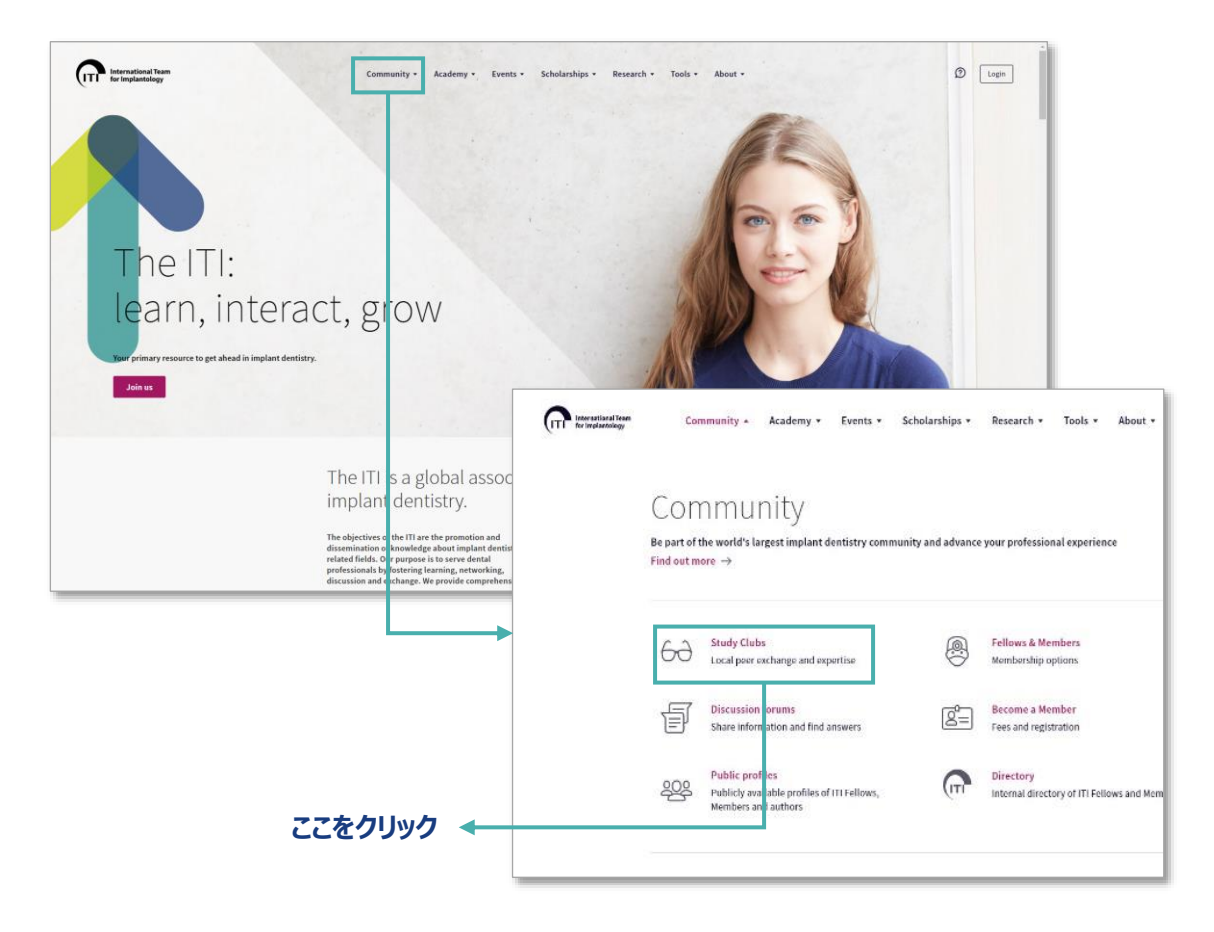

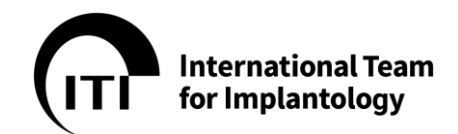

 Study Club のページが開いたら、ブルダウンメニューから国、セクションなどのキーワードで検索。出席したい SC を選択し、クリック。 特定の SC ページの中に参加したいイベントが見つかったら、そのイベント名をクリック⇒B-③へ

|                                                                                                    |                                                                                                    | c | Q Search by keywords Select sections/regions                                |                                                                                                    |                        |
|----------------------------------------------------------------------------------------------------|----------------------------------------------------------------------------------------------------|---|-----------------------------------------------------------------------------|----------------------------------------------------------------------------------------------------|------------------------|
| and another Constantly + Academy + Sour                                                                                                    | 1* Schelenbige 1 Beauch 1* Tech 1 Meas 1 🔿 📾                                                                                                    |   | 727 results                                                                 | :                                                                                                    | Sorted by Preximity    |
| Study Clubs<br>Your local opportunit<br>discuss the latest tree<br>dentistry.                                                                                                    | y to network with peers and<br>itment approaches in implant                                                                                                    |   | 3_Tokyo3_更算3<br>Tokyo:東京都, Japan                                            | Upcoming Events (1)<br>Arr 14, 2020<br>第3回 Trille(19503<br>Tonys : 東原創, Japan                                                                            | Study Club Directors   |
| O Sharty O Marconnet & Go Experimental of<br>Security O Marconnet & Go Experimental of<br>Security of Chick of Security and and an under<br>approved in the line of Security of the In-<br>Security of Security of Security (19) (Security)<br>Security of Security of Security (19) (Security)<br>Security (19) (Security)<br>Security (19) (Security (19) (Security))<br>Security (19) (Security)<br>Security (19) (Security)<br>Security (1                                                                                                    | Re entered assesses 1. Mod. Data use them to<br>horizon as grant of a the to 11 finders and<br>of all to<br>the second second s                             |   | 3. Nishi Tokyo_西東京<br>東京, Japan                                             | Upconning Events (1)<br>An 16 2920<br>호강의 Hi Sc 西東京<br>東근, 4940                                                                                          | Study Club Directors   |
| IT Online Study Clubs                                                                                                    |                                                                                                    |   | 3_PACKS Tokye_PACKS東京<br>Tokyo, Japan                                       | Upcoming Events (8)<br>And 15,920<br>Soord 第月回日 (7) SC PACKS T<br>Online Event, Japan<br>Oct, 2020<br>Soord 展示型 Fictor SC PACKS T<br>Online Event, Japan | Dauly Club Devotors    |
| Do you want to hold i<br>Winter present a star to reagable is dit<br>with used of this is a start take for the sec<br>in today start take                                                                                                    | TI Online Study Club events?                                                                                                    |   | * 出席した(                                                                     | い SC をクリ                                                                                                    | トック                    |
|                                                                                                    | > In your area.                                                                                                    |   | 3. Tokyo2. 更完2<br>Tokyo, Japan                                              | Opcoming Events (1)<br>Jun 25, 200<br>ISC Tekpol 2020, 192 DOM Meetin<br>Online Event, Japan                                                             | Study Club Directors   |
| Find an ITI Study Cluit<br>there are rear than 198 11 bady clubs with<br>white and 12 bady clubs and the rear that<br>the club clubs of the rear that and the rear that<br>which club of the clubs and there are not<br>and clubs of the club of the rear that<br>the club club of the club of the club of the<br>set of the club of the club of the club of the<br>major club of the club of the club of the<br>major club of the club of the club of the club of the<br>major club of the club of the club of the<br>major club of the club of the club of the<br>major club of the club of the club of the club of the<br>major club of the club of the club of the<br>major club of the club of the club of the club of the<br>major club of the club of the club of the club of the<br>major club of the club of the club of the club of the<br>major club of the club of the club of the club of the<br>major club of the club of the club of the club of the<br>major club of the club of the club of the club of the<br>major club of the club of the club of the club of the<br>major club of the club of the club of the club of the club of the<br>major club of the club of the club                                                                                                    | b) 4 and of longer as sparsed institute of longer and monolean-ling<br>and longer and longer and longer and longer and longer and longer<br>threads (1 disk non-linger and longer and longer and longer and longer<br>of longer and longer and longer and longer and longer and longer and<br>longer and longer and longer and longer and longer and longer and longer<br>in the longer aparticipation of human scale for longer and longer longer and longer<br>in the longer and longer and longer and longer and longer and longer and longer<br>in the longer and longer and longer and longer and longer and longer and longer<br>and longer and longer and longer and longer and longer and longer and longer and longer<br>and longer and longer and longer and longer and longer and longer and longer and longer<br>and longer and longer         |   |                                                                             |                                                                                                    |                        |
| Find an TTI Study Cluit<br>These is varies the 14th TSI study Cluit<br>the second test for 14th TSI study Cluit<br>TSI shall be a second test of the second test of the second<br>second second second second second second<br>second second second second second second<br>second second second second second second<br>second second second second second second<br>second second second second second second<br>second second second second second second<br>second second second second second second<br>second second second second second second<br>second second second second second second<br>second second second second second second<br>second second second second second<br>second second second second<br>second second second second<br>second second second second<br>second second second<br>second second second<br>second second<br>second second<br>second second<br>second second<br>second second<br>second<br>second second<br>second<br>second second second<br>second second<br>second second<br>second second<br>se | a for all drag angel faithers den ya an andrologi.<br>The for all drag has been been too all the former of a particular<br>the former of the former of the former of the former of the former<br>of the theory and the former of the former of the former of the<br>the former of the former of the former of the former of the<br>former of the former of the former of the former of the<br>former of the former of the former of the former of the<br>former of the former of the former of the former of the<br>former of the former of the former of the former of the<br>former of the former of the former of the former of the<br>former of the former of the former of the former of the former of the<br>former of the former of the former of the former of the former of the<br>former of the former of the former of the former of the former of the<br>former of the former of the former of the former of the former of the<br>former of the former of the former of the former of the former of the<br>former of the former of the former of the former of the former of the former of the<br>former of the former of the former of the former of the former of the former of the<br>former of the former of the |   | 4_Chiba-Kita_千葉北<br>紀中, Japan                                               | Upcoming (sents (1)<br>Ant 25, 2000<br>第25百円 Study Clato干量北<br>, Japan                                                                                   | Sharty Claib Directors |
| Find an FTI Study Cluit White the section of the section of the se                                                                                                    | And Alba consideration and an and alba consideration and an and alba consideration and an and alba consideration and an and alba consideration and and alba consideration and alba considerationa and alba considerationand and alba                                    |   | 4_Chiba Kita_于蓝北<br>纪伟, Japan<br>4_YC Kanagawa_YC神句JH                       | Upcoming Events (1)<br>品(1)25, 500<br>里尔是(1)Storty Clath于重定<br>, Japan<br>Upcoming Events (2)                                                            | Study Clab Directors   |
| Find an IT Study Cubic<br>The State State St                                                                                                    |                                                                                                    |   | 4. Chiha Kita, 千里北<br>松戸, Japan<br>4. Y. Kanagawa, YC神会川<br>Yokohama, Japan | Toponning (Leares 11)<br>20.7, 27, 200<br>20.5 gen<br>, Japan Stratey Can-P-252;<br>, Japan Strateg (Leares 4)                                           | Study Club Directors   |

# B) イベントから検索する場合

① www.iti.org の上部メニューの Events をクリック  $\Rightarrow$  Event search をクリック

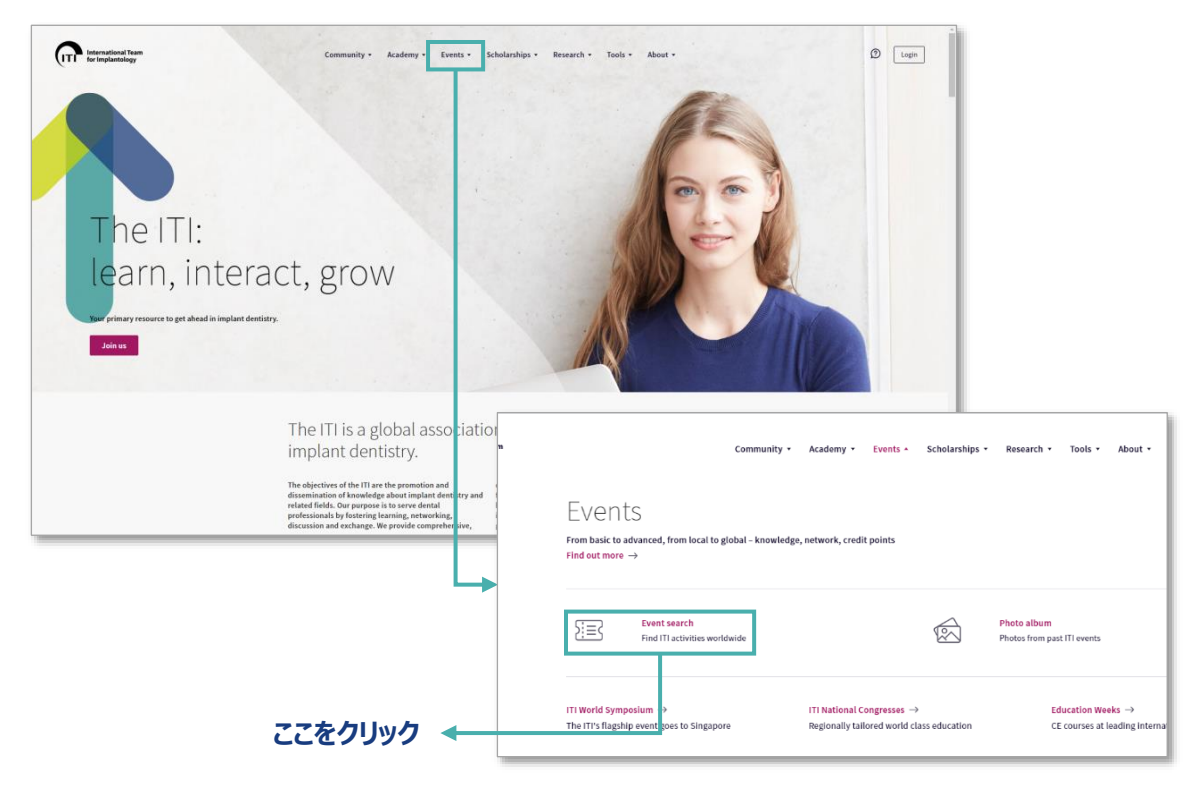

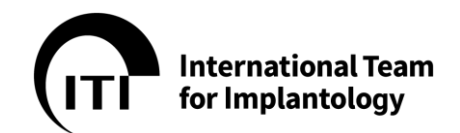

Event のページが開いたら、ブルダウンメニューから国を選択し、SC 名などのキーワードで検索。出席したいイベントが見つかったら、イベント名をクリック

|                      | 23              | 2で検索 🔸                                                                                                    |                             |                   |
|----------------------|-----------------|----------------------------------------------------------------------------------------------------|-----------------------------|-------------------|
| Q Search by keywords | Select category | ,                                                                                                    | ✓ All event formats         | ✓ All countries ✓ |
|                      | 343 results     |                                                                                                    | Sort by Date                | •                 |
|                      | JUL 29          | 111 Online Study Club Münster: "Die Alloschalentechnik: eine Alternative zum autologen<br>Knochenblock!" (Referent: Dr. Robert Würdinger)<br>Online Event, Germany | Attend as guest Study Club  | Meeting           |
|                      | JUL 29          | Regeneración Osea 3D Técnica de encofrado (Khoury)<br>Cordoba, Argentina                                                                                           | Attend as guest Study Club  | Neeting           |
|                      | JUL 29          | Soluciones Clínicas en la Zona Estética con Pilares Hibridos.<br>Online Event, Brazil                                                                              | Attend as guest Study Club  | Neeting           |
|                      | JUL 29          | ※ 検索結果が表示されるの                                                                                                    | かで Study Club               | Neeting           |
|                      | JUL 29          |                                                                                                    | ック<br><sub>study Club</sub> | Meeting           |
|                      | JUL 29          | ISC北海道 20th online meting [1] assessemnt Dr.森下<br>Online Event, Japan                                                                                              | Attend as guest Study Club  | ل. Meeting        |
|                      | JUL 30<br>2020  | Study Club Reunion Dr Ramon Gomez Meda,Tema ,Regeneracion Osea Guiada<br>Online Event, Argentina                                                                   | Attend as guest Study Club  | Meeting           |
|                      | JUL 30          | Ramón Gómez Meda - Regeneración ósea guiada<br>Córdoba - Acoustina                                                                                                 | Attend as guest Study Club  | Neeting           |

③ イベント概要が立ち上がるので、「Request participation」または「Request guest participation」をクリック

| International Team<br>for Implantology | Community • Academy • Events • Scholarships • Research • Tools • About • 🕥 Login |  |  |  |
|----------------------------------------|----------------------------------------------------------------------------------|--|--|--|
|                                        | Home $\rightarrow$ Events $\rightarrow$ Event search $\rightarrow$ Event         |  |  |  |
|                                        | Study Club Meeting Aug 6, 2020                                                   |  |  |  |
|                                        | ITI SC MM&Tokyo1 joint meeting #5 Stephen Chen(online)                           |  |  |  |
|                                        | $\leftarrow$                                                                     |  |  |  |
|                                        | 大変貴重な機会となりますので奮ってご参加ください。                                                        |  |  |  |
|                                        | Date & time         Aug 6, 2020 19:00 - 21:00                                    |  |  |  |
|                                        | Country Japan                                                                    |  |  |  |
|                                        | State/region Kanagawa                                                            |  |  |  |
|                                        | Request guest participation                                                      |  |  |  |
|                                        | Request participation または<br>Request guest participation をクリック                   |  |  |  |

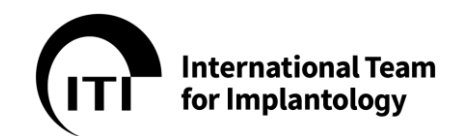

④ 「ITI event guest participation request confirmation」というタイトルで、SC イベ ントヘリクエストした旨の確認メールがお手元に届きます。

| International Team<br>for Implantology                                 |                                  |
|------------------------------------------------------------------------|----------------------------------|
| You have made a guest participation request for the following ITI ever | ıt:                              |
| 2020年 SC                                                               |                                  |
| Event start: Aug 30, 2020 13:00<br>Event end: Aug 30, 2020 17:30       |                                  |
| <b>Venue:</b><br>Online Event                                          | Ι                                |
| Japan                                                                  |                                  |
| For more information about this event click on the event title above.  |                                  |
| You will receive a second notification when your request has been pro- | cessed by <u>Section Japan</u> . |

 SC ディレクター/コディレクターの先生がリクエストを確認し、参加承認が完了すると、「ITI Study Club event guest participation request approved」というタイトルで ITI からメールが届きます。これで参加登録は完了です。

| ITI Study Club event guest participation request approved                                                                                                    |
|----------------------------------------------------------------------------------------------------|
| <ul> <li>ITI International Team for Implantology <notification@iti.org><br/>宛先</notification@iti.org></li> <li>アイテム保持ポリシー Default 3 Years Delete (3 年間)</li> <li>このメッセージの表示に問題がある場合は、ここをクリックして Web ブラウザーで表示してください。<br/>画像をダウンロードするには、ここをクリックします。プライバシー保護を促進するため、メッセージ内の画像は自動的にはダウンロードされません。</li> </ul> |
| Your guest participation request for the following Study Club event was approved:                                                                                                    |
| <mark>第2回 ITI web study club</mark><br>ITI Study Club                                                                                                    |
| Event start: Jun 17, 2020 19:00<br>Event end: Jun 17, 2020 20:30                                                                                                    |
| Venue:<br>Online Event                                                                                                    |
| Japan                                                                                                    |
| Please contact if you have any questions about this event.                                                                                                    |
| The ITI looks forward to welcoming you as a guest at this event.                                                                                                    |

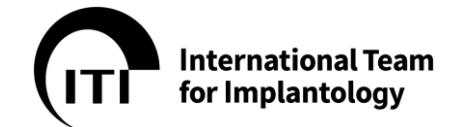

- C) Study Club にご所属の先生
  - Study Club ディレクター/コディレクターによりイベントが企画され、ITI Website に登録 されると、メンバーでいらっしゃる先生には自動配信で ITI International Team for Implantology <notification@iti.org>より以下のように招待メールが届きます。

| ←→ 件名:ITI event invitation                                                                                                    |
|----------------------------------------------------------------------------------------------------|
| 配信元:ITI International Team for Implantology<br><notification@iti.org></notification@iti.org>                                                                                                    |
| ITI event invitation<br>ITI International Team for Implantology <notification@iti.org<br>死在 hanako@aaa.co.jp<br/>アイテム保持ポリシー Default 3 Years Delete (3 年間) 有効期限 2023/03/23<br/>① このメッセージの表示に問題がある場合は、ここをクリックして Web ブラウザーで表示してください。<br/>イベント名をクリックするとイベントの<br/>詳細が表示されます</notification@iti.org<br>                                                                                                    |
| Event start: Mar 30, 2020 09:30<br>Event end: Mar 30, 2020 10:30<br>Venue:                                                                                                    |
| Solution (Section Japan)     Solution (Section Japan)     Soluti |
| For online events! After accepting the Study Club event invitation Decline invitation:不参加<br>※自動でシステムに反映される<br>and click on "Go to Meeting Room" on the date and time of your Online Study Club meeting.                                                                                                    |
| Accept invitation         Decline invitation           The event organizer has added the following information:         Information:                                                                                                    |
| Paste the link to your online meeting here:<br>Click here to join our online Study Club meeting on Skype: https://meet.lync.com/this-is-a-demonstration-link<br>Only the people you invite to this Study Club event will receive this information.                                                                                                    |

<オンライン開催>
 Venue の「Online Event」をクリックすると会議 URL にリンクし、会議へ参加できるようになります。
 ※URL 未設定の場合は、ITI website-My Event ページへ移動します。

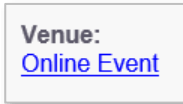

# 13..5. SC ミーティングへの参加方法

オンラインの場合 (ITI Member の方) • 登録が完了している SC Meeting へ参加する場合、ITI Website にログインし、 My Events - My Upcomging events より、参加するイベントの右側にある Go To Meeting Room をクリックして、ミーティングへ参加します。 (※会議 URL が ITI Website 上で設定されてないとリンクせずエラーになります。)

**International Team** for Implantology

| Community - Acavemy - Even                         | ra - acrowinanija - wesencru - roviz - Auvor -                                                     | Section Japan ×        |
|----------------------------------------------------|----------------------------------------------------------------------------------------------------|------------------------|
|                                                    |                                                                                                    | (л. мулт               |
| A Hello Section                                    | ?                                                                                                  | 2015 Wy Community      |
| 0                                                  | fio act                                                                                            | (1) My Academy         |
|                                                    | membe                                                                                              | esh p                  |
| Overview My Community My Academy My                | Events My Messages & Tasks My Awards Administration Settings                                       | 😥 My Messag rs & Tasks |
| (3) -                                              |                                                                                                    | © My Awards            |
| My Upcoming Events                                 | Suggested Study Club Events                                                                        | Administration         |
| AUG 10 2021年 5C九州支部会                               | ALLS 6 TTLSC MM&Takyo1 Joint meeting #5 Steebun Chen(online)                                       | S settings             |
| 2020 Online Event Accepted Decline Go to Meeting R | 2020 - 256 km                                                                                      | ⇒ togout               |
|                                                    | AUG 6 ITI SC MM& Tokyo 1 joint meeting #4 Stephen Chen<br>2020 33F, Mitsubiushi Jyuko Build 256 km |                        |
|                                                    | AUG 8 第1間 SC静岡ミーティング<br>2020 国慶法人社団ROOT池田道科 5読 - 195 km                                            |                        |
|                                                    | SEP 11 ITI SC joint meeting with MM & Tokyo2 #6 Prof.Daniel Buse<br>2020 – 256 km                  | er (online)            |
|                                                    | OCT 22 ITI SC Nagano 2nd meeting<br>2020 TO(G0 トイーコー2011 km                                        |                        |
|                                                    |                                                                                                    |                        |

### My Upcoming Events ここに参加するイベントが表示されます

# Go to Meeting Room をクリック

● オンラインの場合 (ITI Member/Non-Member の方) ITI International Team for Implantology<notification@iti.org>より届くイベント の招待やリマインドメールの Online Event をクリックすると、会議 URL にリンクしているの で、クリックすることにより会議に参加できます。(※会議 URL が ITI Website 上で設定され てないとリンクせずエラーになります。)

| ITI event reminder - 7 days to go!                                                                                                    |                              | 1             |
|----------------------------------------------------------------------------------------------------|------------------------------|---------------|
| ITI International Team for Implantology <notification@iti.org><br/>死: ● Kyoko Noto<br/>アイテム保持ポリシー Default 3 Years Delete (3 年間)<br/>① このメッセージの表示に問題がある場合は、ここをグリックして Web ブラウザーで表示してください。</notification@iti.org> | 有効期限                         |               |
| This is an automated reminder that the following event wi                                                                                                    | ll take place in seven days: |               |
| 【ITI】特別講演のご案内(オンライン)                                                                                                    |                              | Online Eventを |
| ITI Japan                                                                                                    |                              | クリック          |
| Jul 02, 2020 19:00 I                                                                                                    |                              |               |
| Jul 02, 2020 20:30<br>Venue:<br>Online Event                                                                                                    |                              |               |

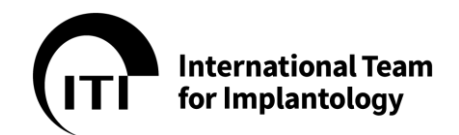

 ITI から届く招待メールの下の方に記載の"My Events"からも My Upcoming Events のサイトへ移動することができます。

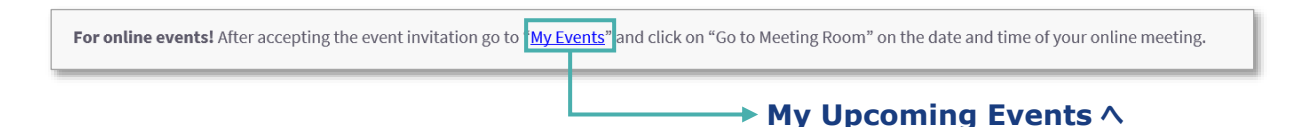

- 集合形式の場合
  - ① 13.4 から記載の A)~C)までの手順により、参加する SC イベントを検索していただき、リクエストを出すまでは同じプロセスになります。
  - ミーティングへの参加登録が完了しますと、ITI Website にログインし、My Events-My Upcoming events に登録したイベントが表示されます。
     会議当日は、こちらに記載の情報を元に、指定の日時、会議開催場所へご集合ください。

### 14. ITI Academy

● ITI Academy は日本語のサービスはなく、すべて英語となります。(2020 年 7 月現在)

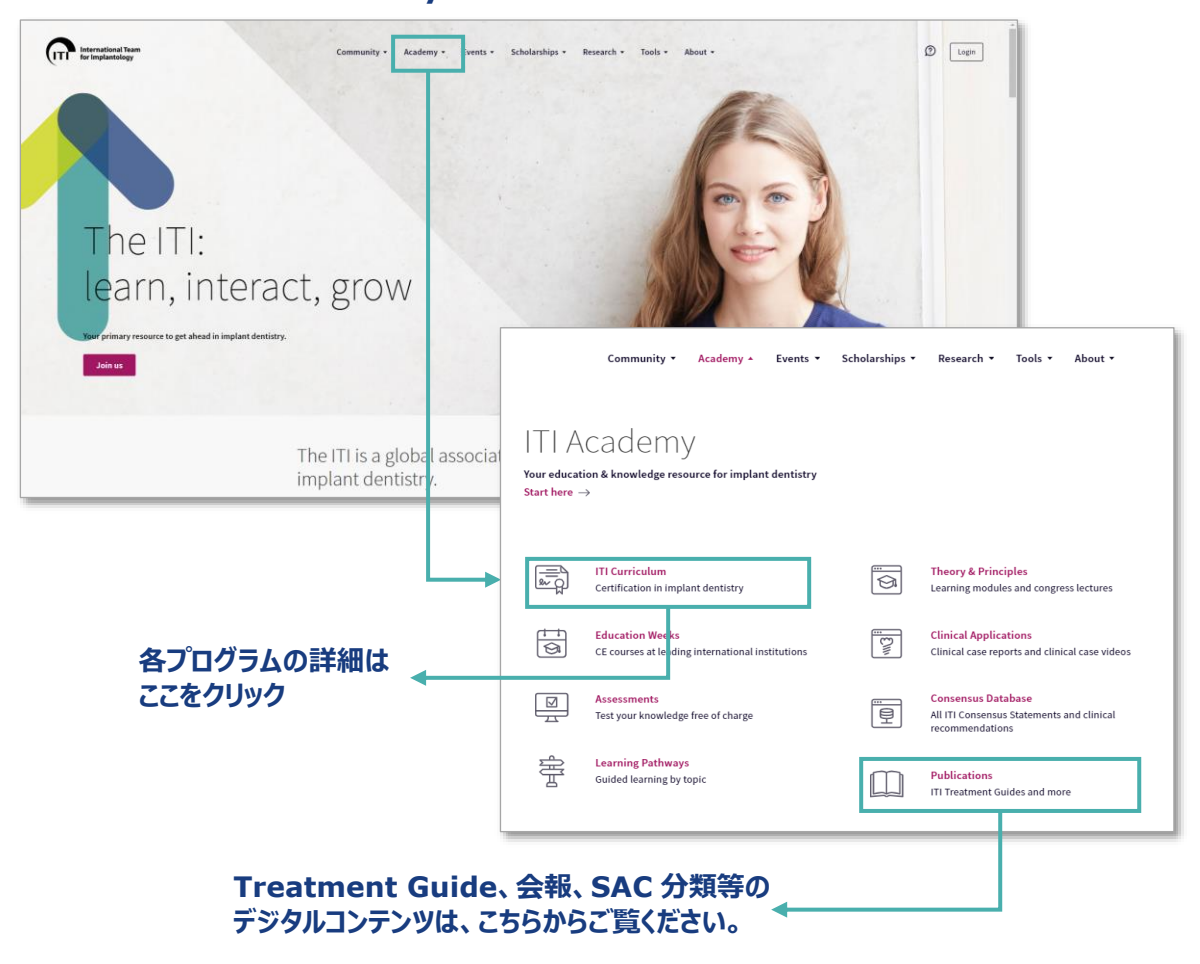

### Academy をクリック

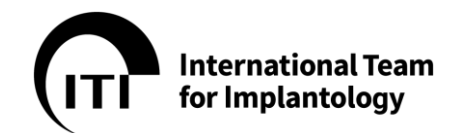

# 14..1. Academy Coin の購入方法

SCD/デジタルメンバーは、ITI Academy コンテンツは無料で視聴可能(2020年現在)

| After completing this         Module, you should         → describe the osseous structure         → describe the osseous structure         → list the vascular structures         → list the neural structures of         Go to Assessment         Duration       22         CPD/CME       0.         Purchase price       33         Start       + Purchase item | 5 ITI Academy<br>be able to<br>ctures of the maxilla<br>ctures of the mandible<br>s of the maxilla and<br>of the maxilla and mandibl<br>e min. + 10 min. for the Assess<br>53 hours<br>8 Academy Coins | 受講したい Academy を視聴する際<br>+ Purchase item をクリック<br>デジタルメンバー以外は Academy<br>Coin が必要なため、購入画面へ誘導<br>される                                                                                                    |
|----------------------------------------------------------------------------------------------------|----------------------------------------------------------------------------------------------------|----------------------------------------------------------------------------------------------------|
| <b>Purchase Acader</b><br>クリック                                                                                                    | ny Coins を                                                                                                    | Insufficient Academy Coins         You have 10 Academy Coins in your account.         To purchase this item, you need 32 Academy Coins.         Do you want to purchase Academy Coins?         Cancel         Purchase Academy Coins |
| Amount <ul> <li>100 EUR</li> <li>250 EUR</li> <li>500 EUR</li> </ul> I accept the Academy Coins Purchase Coins                                                                                                    | Non-Members<br>100 Coins<br>275 Coins<br>600 Coins<br>Purchase and Refund Policy                                                                                                    | ITI Fellows & Members<br>120 Coins<br>330 Coins<br>720 Coins                                                                                                    |

購入するパッケージを選択、I accept にチェックして Purchase Coins をクリック

# **International Team** for Implantology

# 15. Privacy Policy (個人情報保護方針)

Privacy Policy As of Nov. 2019 The use of our website (it.org or any subdomain) is possible without any indication of personal data. However, if you want to use special services via our website (e.g. ITI Academy) or become a Member of the ITI, processing of personal data could become necessary. If the processing of personal data is necessary and there is no statutory basis for such processing, we generally obtain your consent. Information We Collect

Information We Collect When you visit our website, we will store: the website from which you visited us from, the parts of our website you visit, the date and duration of your visit, your anonymized IP address, information about the device (device type, operating system, screen resolution, language, country you are located in, provider information, and web browser type) you used during your visit, and more (user ID, tracking cookies IDs, order IDs, time in local user's timezone, files that were clicked and downloaded, links to external websites that were clicked, pages generation time, random unique visitor ID, time of first visit, time of the previous visit, number of visits, mouse movements, clicks, and scroling, form interactions, video and audio interactions, site searches, key words from search engines, custom dimensions and variables based on your account information etc.). We process this usage data for statistical purposes, to improve our site, to provide individual technical support and to recognize and stop any misuse. If you contact us through our website, we will keep a record of our correspondence. Affilize Accounts

If you contact us thr Affiliate Accounts

Arritiate Accounts We collect the following personal information (Affiliate registration data) from users to register them as Affiliates (basic accounts to use extended services): first name, last name, email address and country. When registering, users must provide a password. Affiliate accounts cannot be created if any of the above information is not provided to the system. Network Accounts

Network Accounts We collect the following information (membership registration data) from users to register them as Members (full accounts with ITI membership): title, first name, last name, email, primary address, university/company/privat practice, department, clinic, phone number, preferred language. When registering, users must provide a password. Additional information may be collected for specific roles in the system and to provide the corresponding services: middle name, birthdate, gender, billing address incl. VAT number, practice/business address, additional phone numbers, public profile e-mail, public profile web link, public profile phone number. CV text visible on public profile on public profile (public profile) information about membership status (membership type, status, joined, expires, package, Study Club), Study Club, degree/name on TIT membership certificate, ITI roles & functions, anonymized credit card for automatic renewal, degrees (e.g. DDS, DMD), PubMed ID, education, specialization, friends, Section/Region affiliation, Classroom membership, accessed learning items, transactions, vouchers, CPD/CME credit hours, medals, badges, events, messages and tasks, speaker profile (topic focus and language proficiency). To create Partner accounts, we collect the following information from users to register them as Partners (full accounts without ITI membership): first name, last name, email address, primary address.

Diagnostic and Clinical Data All diagnostic and clinical Data

All diagnostic and clinical data (e.g. texts, images, videos) uploaded or submitted to our website by website users are voluntary and shall not include personal information relating to patients that is not anonymous, unless documented informed consent has previously been obtained from the patient (any recipient of health care services).

### How We Use Information Affiliate Accounts

Affiliate Accounts We use registration data to register people as Affiliates, to administer our website and provide users with services available through the ITI. We also use registration data to contact users by email with newsletters and service-related announcements. We may use registration data to contact users about products and services that we think may be of interest to them and to request user participation in surveys or other activities related to our website or other projects with which we are involved.

### Network Accounts

Network Accounts
We use registration data to register people as Members or Partners, to administer our website and provide users with services available through the ITI. We also use registration data to contact users by email with newsletters and service-related announcements. We may use registration data to contact users about products and services that we think may be of interest to them and to request user participation in surveys or other activities related to our website or other projects with which we are involved.
Diagnostic and Clinical Data
Users control the purpose for which their diagnostic and clinical data is used on our website. We store diagnostic and clinical data, and personal information relating to patients on behalf of users, but will not use them for our own purposes or make them available to anyone without informed consent.

Information We Share with Third Parties We may share the data of users with third parties in that we may use third-party suppliers (processors) to host and process data on our behalf, e.g. to host our website and to maintain our IT systems. We will ensure that adequate security measures are in place to safeguard users' data and that applicable laws and regulations regarding data privacy are observed. We may also share your personal data with our legal entities and partners such as the Straumann group for purposes consistent with this privacy policy (e.g. to provide service or membership-related benefits) based on legitimate interest grounds or - in respect of Marketing purposes - with your consent. Under certain circumstances, we may be required to disclose your personal information in response to valid requests by public authorities, including to meet national security or law enforcement requirements. We implemented numerous technical and organizational measures to ensure the meet matimate and the meet matimate measures and the meet matimate and the meet method.

rerous technical and organizational measures to ensure the most complete protection of personal data processed through this website. However, Internet-based data

Information Security We implemented numerous technical and organizational measures to ensure the most complete protection of personal data processed through this website. However, Internet-bas transmissions may in principle have security gaps, so absolute protection may not be guaranteed. Unauthorized entry or use, hardware or software failure, and other factors, may compromise the security of user information at any time. Among other practices, your account is protected by a password for your privacy and security. You must prevent unauthorized access to your account and personal information by selecting and protecting your password appropriately and limiting access to your computer or device and browser by signing off after you have finished accessing your account. In case of a personal data breach we will notify our supervisory authority and the users affected by that breach. For more serious breaches you will also be notified.

Cookies and Website Tracking Cookies Cookies Cookies are small files that are sent to your computer's hard drive using your web browser or other programs. These are stored locally on your computer and kept ready for later retrieval. We use cookies to enhance our services. Session cookies are only used for the session. These cookies are deleted after the session has ended, e.g. after leaving our website or closing the browser window. Other cookies remain on your device for a longer period and allow us to recognize your browser on your next visit.

Matomo We utilize Matomo We utilize Matomo We utilize Matomo a web analysis service, to better understand your use of our website and services. Matomo collects information such as how often users visit the website, what pages they visit and what other sites they used prior to visiting. Matomo uses the data collected to track and examine the use of the website, to prepare reports on its activities and share them with other Matomo services hosted by us. The data is stored in Switzerland.

Social Plug-Ins We utilize social to We utilize social plug-ins (e.g. Facebook, Twitter, YouTube, Instagram). If you are logged in on such a platform when using our website, these plug-ins collect information about you and associate them with your account. If such a transmission of information is not desirable for you, then you may prevent this by logging off from your social media accounts before using our website

### Your Privacy Rights

Cook Cookies You can accept cookies through our cookie banner. You can also do so by adjusting your web browser controls. You can set your browser to notify you when cookies are being enabled or to reject cookies altogether. However, when you reject cookies, you may not be able to use all our website features. Marketing Communications

Marketing Communications You can opt-out of receiving promotional or marketing communications from us at any time, by using the unsubscribe link in the email communications we send, or adjusting the preferences in your account settings (restriction of processing). If you have any account for our services, we may still send you non-promotional transactional communications, like service or membership-related emails. Data Subject Rights We regularly review our information and erase or anonymize personal data when we no longer need it. If you would like to access, review, update, rectify, and delete any personal information we hold about you, or exercise any other data subject right available to you, you can use our contact form. Please note that we may still use any aggregated and pseudonymized personal information that does not identify any individual, and may also retain and use your information as necessary to comply with our legal obligations, resolve disputes, and enforce our agreements.

### International Data Transfer

International Data Transfer Personal information you submit on our website or through our services is sent to Switzerland and will be primarily processed by us in Switzerland and potentially in other countries, on our servers or on our hosted service providers' cloud servers on our behalf. These countries may not have similar data protection laws to those in your country of residence. However, we will always protect your information in accordance with this Privacy Policy wherever it is processed. For your convenience, hyperlinks may be posted on our website that link to other websites. We are not responsible for, and this Privacy Policy does not apply to, the privacy practices of any other websites or of any companies that we do not own or control. Other websites are collect information in addition to that which we collect on our website. We do not endorse any of these other websites, the services or products described or offered on such other websites, or yof the content contained on the other websites. We encourage you to seek out and read the privacy policy of each other website that you visit to understand how the information that is collected about you is used and protected.

Contact Information Controller Details Controller for the purposes of the General Data Protection Regulation (GDPR), other data protection laws applicable in Member states of the European Union and other provisions related to data protection is:

ITI Foundatio -Weg 10 4052 Basel Switzerland Phone: +41 61 270 83 83 headquarters@iti.or

### Data Protection Officer Our Data Protection Officer:

Kai Hussong Peter Merian-Strasse 88 4052 Basel

If you have any questions or concerns regarding our Privacy Policy, please use our contact form

### Definitions

Switzerland

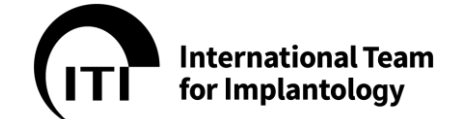

The data protection declaration of the ITI Foundation is based on the terms used by the European legislator for the adoption of the General Data Protection Regulation (GDPR). Our data protection declaration should be legible and understandable for the general public, as well as our Guests, Affiliates, Members and Partners.

### Personal Data

Personal Data Personal data means any information relating to an identified or identifiable natural person (data subject). An identifiable natural person is one who can be identified, directly or indirectly, in particular by reference to an identifier such as a name, an identification number, location data, an online identifier or to one or more factors specific to the physical, physiological, genetic, mental, economic, cultural or social identity of that natural person.

Diagnostic and Clinical Data Diagnostic and clinical data include any genetic or biometric data or data concerning health. Genetic data means personal data relating to the inherited or acquired genetic characteristics of a natural person which give unique information about the physiology or the health of that natural person and which result, in particular, from an analysis of a biological sample from the natural person, which allow or confirm the unique identification of that natural person, such as (facial) images, voice recordings or fingerprints. Data concerning health means personal data related to the physical or mental health of a natural person, such as (facial) images, which reveal information about his or her health status.

### Processin

Processing Processing is any operation or set of operations which is performed on personal data or on sets of personal data, whether or not by automated means, such as collection, recording, organization, structuring, storage, adaptation or alteration, retrieval, consultation, use, disclosure by transmission, dissemination or otherwise making available, alignment or combination, restriction, erasure or destruction.

Restriction of Processing Restriction of processing is the marking of stored personal data with the aim of limiting their processing in the future.

### onymization

Pseudonymization means the processing of personal data in such a manner that the personal data can no longer be attributed to a specific data subject without the use of additional information, provided that such additional information, provided that such additional information, provided that such additional information is kept separately and is subject to technical and organizational measures to ensure that the personal data are not attributed to an identified or identifiable natural person.

Controller Controller or controller responsible for the processing is the natural or legal person, public authority, agency or other body which, alone or jointly with others, determines the purposes and means of the processing of personal data.

Processor Processor is a natural or legal person, public authority, agency or other body which processes personal data on behalf of the controller.

Third Party Third party is a natural or legal person, public authority, agency or body other than the data subject, controller, processor and persons who, under the direct authority of the controller or processor, are authorized to process personal data.

### Consent

Consent of the data subject is any freely given, specific, informed and unambiguous indication of the data subject's wishes by which he or she, by a statement or by a clear affirmative action, signifies agreement to the processing of personal data relating to him or her.

Personal data breach means a breach of security leading to the accidental or unlawful destruction, loss, alteration, unauthorized disclosure of, or access to, personal data transmitted, stored or otherwise processed.

Supervisory Authority Supervisory authority means an independent public authority which is established by a Member State pursuant to Article 51 GDPR. In Switzerland this is the Federal Data Protection and Information Commissioner (FDPIC). The FDPIC supervises federal and private bodies, advises and comments on the legal provisions on data protection and assists federal and cantonal authorities in the field of data protection. The FDPIC informs the public about his findings and recommendations, and maintains and publishes the register for data files.

Changes to Privacy Policy We may need to change this Privacy Policy from time to time. We will alert you to material changes by, for example, placing a notice on our website and/or by sending you an e-mail when we are required to do so by applicable law. You can see when this Privacy Policy was last updated by checking the date.

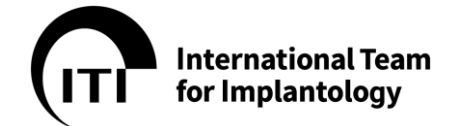

### 16. 利用規約

Terms of Use As of Nov. 2019 The ITI website (iti.org and any subdomain) and its contents/services are provided by the ITI Foundation, represented by ITI Headquarters, henceforth referred to as "ITI". By using our services, you are agreeing to these terms. Please read them carefully.

### Using our Service

Using our Services We seek to ensure that the information published is up to date and accurate. Answers given by users/experts to questions from other users/experts or any other information available on our website, do not constitute legal or professional advice from the ITI. No warranty or guarantee of resolution of problems is expressed or implied with any information contained in the platform. Any information or advice is to be applied at the user's discretion. Any message posted on the forums expresses only the views of the author of that message and does not necessarily reflect the views of the TIT or the views of any other person on the forums. Don't misuse our services. For example, don't interfere with our services or try to access them using a method other than the interface and the instructions that we provide. We may suspend or stop providing our services to you if you do not comply with our terms or policies or if we are investigating suspected misconduct. We may include links to other websites. Such links are provided for navigational convenience and provide a link to websites that are not under the control of the ITI. Whilst we check the links for suitability and initial availability, we cannot guarantee the availability or content of such sites, as they may change over time.

### Your Responsibilities

Your Responsibilities
By accessing or using our services, you agree to comply with the following:
You will keep your contact information accurate and up to date. You will not share your password, let anyone else access your account, or do anything else that might jeopardize the
security of your account.
You will not post any false personal information on our website, or create an account for anyone other than yourself without permission. You will not post any confidential or proprietary
information. You will not post any range is dentification documents or sensitive financial information on our website. You will not post any range is dentification documents or sensitive financial information on our website. You will not post any range is dentification documents or sensitive financial information on our website. You will not post any range is dentification documents or sensitive financial information on our website. You will not post any range is dentification documents or sensitive financial information on our website. You will not post any range is dentification documents or sensitive financial information on our website. You will not bully, intimidate, or harass any user. You will not post content that is hateful, threatening, pornographic, or that contains nudity or graphic or gratuitous violence. You will not
use your personal profile for commercial gain (such as promoting and/or selling products) and you will not send or otherwise post unauthorized commercial communications
(such as spam) on our website. When relevant, you will learly state your arfifiliation with a third party/commercial entity and any conflicts of interest.
When reporting or referencing a post on another site, you will provide a link to the original post or story.
You will not collect users' content or information, or otherwise access our website, using automated means (such as harvesting bots, robots, spiders, or scrapers) without our permission.
You will not fallitate or encurage any violations of the rules listed above.

You will not facilitate or encourage any violations of the rules listed above. Failure to comply with the rules above will lead to the immediate termination of your account.

### Your ITI Website Account

You may need an account to use some of our services. You may create your own account, or your account may be assigned to you by an administrator, such as your employer or educational institution. If you are using an account assigned to you by an administrator, different or additional terms may apply, and your administrator may be able to access or disable your account

your account. To protect your account, keep your password confidential. You are responsible for the activity that happens on or through your account. Try not to reuse your account password on third-party applications. If you learn of any unauthorized use of your password or account, please contact us through our contact form. You can request termination of your account any time and without indicating a reason. Your ITI Membership will also end with the termination. Upon termination, the ITI is responsible for clearing/pseudonymization your user data from our website. Our automated systems may analyze your profile, activities and website usage to provide you with personalized content suggestions.

### Privacy and Copyright Protection

Privacy and Copyright Protection Our Privacy Policy explains how we treat your personal data and protect your privacy when you use our services. By using our services, you agree that we can use such data in accordance with our Privacy Policy. Using our services does not give you ownership of any intellectual property rights in our services or the content you access. You may not use content from our services unless you obtain permission from its owner or are otherwise permitted by law. These terms do not grant you the right to use any branding or logos used in our services. Don't remove, obscure, or alter any legal notices displayed in or along with our services.

any legal notices displayed in or along with our services. Our website and the information contained and referenced therein are for informational purposes only. Unless stated to the contrary any reproduction, retransmission or other use is strictly prohibited. To request for permission to reproduce any information contained on our website, please use our contact form. We respond to notices of alleged copyright infringement and terminate accounts of repeat infringers. If you think somebody is violating your copyrights and want to notify us, please use

our contact form

Your Content in our Services Some of our services allow you to upload, submit, store, send or receive content. You retain ownership of any intellectual property rights that you hold in that content. In short, what belongs to you stays yours. The only exception to this rule are submissions you make to the discussion forums. Should you decide to terminate your account and have your data anonymized, the content you posted on the forum will remain to maintain the integrity of the discussions. Users are given the option to submit dinical content (clinical videos, case reports) for review and official inclusion in the Academy. Upon acceptance of such clinical content, the content author grants the ITI the non-exclusive rights of adding and using the content as part of the official Academy content library and to charge other users for its access. The clinical content will be published under the authorship of the user who provided it and the user will be remunerated for the content based on a separate agreement. This license continues even if you stop using our services. Make sure you have the necessary rights to grant us this license for any content that you submit to our services.

### Anonymization of Patient Data All diagnostic and clinical data (e)

Anonymization or patient Data All diagnositic and clinical data (e.g. texts, images, videos) uploaded or submitted to our website are voluntary and shall not include personal information relating to patients that is not anonymous, unless documented informed consent has previously been obtained from the patient (any recipient of health care services). In no event shall the TII, its employees or associates be liable to any person or individual for any loss or damage that may arise from Patient Data being uploaded that is not anonymous.

Modifying and Terminating our Services We are constantly changing and improving our services. We may add or remove functionalities or features, and we may suspend or stop a service altogether. You can stop using our services at any time. We may also stop providing services to you, or add or create new limits to our services at any time. We will then notify you by e-mail or the next time you attempt to access your account

 Refunds

 Academy Coins are not refunded to active accounts.

 If you request termination of your active account, your remaining Academy Coins obtained by monetary purchase are refunded at their current value. If you request account termination and a refund, you will permanently lose access to your account and all unlocked Academy content therein and a processing fee of 75 CHF is applied. Academy Coins obtained through ITI Membership/Curriculum packages, youchers or site activity are excluded from refund.

 If your account is terminated (account ban) based on a violation of the Terms of Use, no Academy Coins are refunded to you.

 Any Academy Coins you used to unlock Academy content that you have erroneously purchased will be charged back to your ITI website account if:

 •
 the Academy content has been unlocked in the last 7 days; and

 •
 you have not requested another chargeback in the last 30 days; and

 •
 the CPD/CME credits for the unlocked items have not yet been claimed by you.

### **Our Warranties and Disclaimers**

Our website and the content provided through it are provided on an "as is" and "as available" basis. The ITI disclaims to the fullest extent permissible by law, and you waive, all warranties of any kind.

warranties of any kind. The functions, materials and content of our website are not warranted to be uninterrupted, timely, secure or error-free, and the ITI makes no warranty that the information on our website will be accurate, current or reliable or that the quality of any products, services, information or other material purchased or obtained by you through the website will meet your

Website win be accurate, current of tenders of tenders and the spectral of the deletion, failure to store, misdelivery, or untimely delivery of any information or material. The ITI disclaims any responsibility for the deletion, failure to store, misdelivery, or untimely delivery of any information or material. You assume the entire risk of loss and damage due to your uses of our website, including but not limited to the cost of repairs or corrections to your hardware or software. We shall not be liable in any manner whatsoever for any direct, incidental, consequential, indirect or punitive damages arising out of your access, use or inability to use our website or any website linked to from our website, or any errors or omissions in the content thereof.

Liability for our Services In no event shall the ITI, its employees, associates or members, or any user/expert of this site, be liable to any person or individual for any loss or damage whatsoever that may arise from the use of our website or any of the information available on this site. Users agree to indemnify the ITI and keep it indemnified from and against all costs and expenses (including, but not limited to, legal and other professional fees and expenses), losses, damages and other liabilities. If you are using our services on behalf of a business, that business accepts these

### About these Terms

Auous unexe terms We may need to change these terms from time to time. We will alert you to material changes by, for example, placing a notice on our website and/or by sending you an e-mail when we are required to do so by applicable law. You can see when these terms were last updated by checking the date.

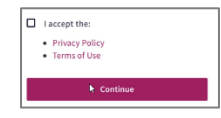

初回に Privacy Policy 及び Terms of Use(使用規約)が表示されます。内容をご確認いただけ ましたら、 $\Box$ I agree the : の $\Box$ にチェックを入れて Continue をクリックして下さい。

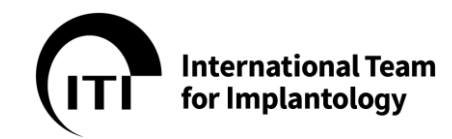

17. お問合せ先について

## **ITI** International Team for Implantology

ITI Headquaters Peter Merian-Weg 10 4052 Basel Switzerland Tel: +41 61 279 83 83 Fax: +41 61 270 83 84 Email:headquarters@iti.org

## **ITI Section Japan**

〒108-0014 東京都港区芝 5-36-7 三田ベルジュビル 6 階 ITI 国内連絡窓口 (アカデミック・スクエア株式会社内) 平日 9:30~17:00 電話: 0120-338-755 FAX: 0120-605-046 Email: iti@ac-square.co.jp